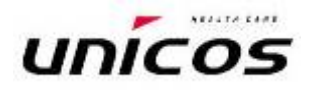

Руководство по эксплуатации

# АВТОМАТИЧЕСКИЙ РЕФРАКТОКЕРАТОМЕТР URK-700

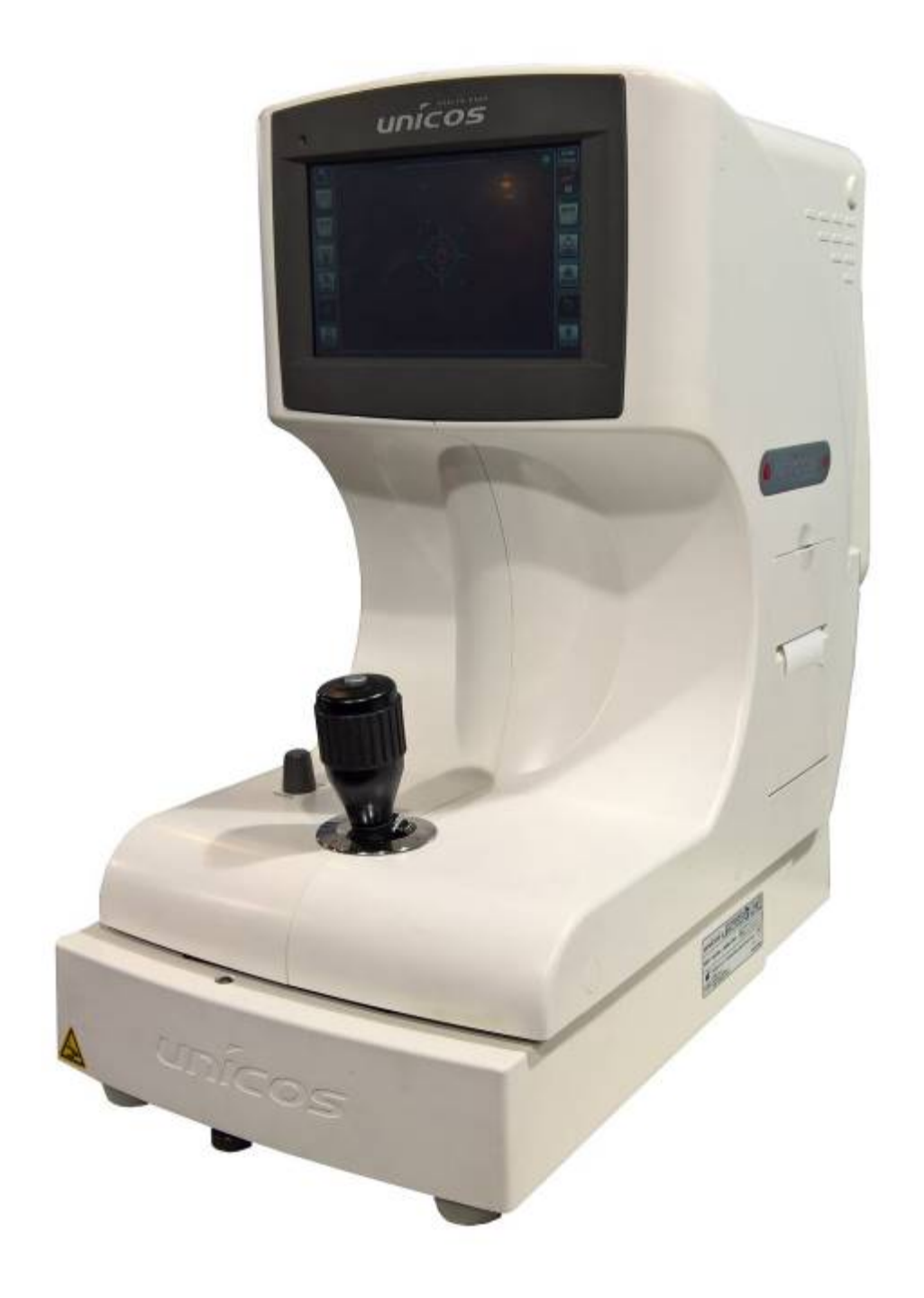

Версия 4.03

UNICOS Co., Ltd

http://www.e-unicos.com

ПЕРЕД НАЧАЛОМ РАБОТЫ С ПРИБОРОМ ВНИМАТЕЛЬНО ПРОЧИТАЙТЕ ДАННОЕ РУКОВОДСТВО ПО ЭКСПЛУАТАЦИИ

# ВАЖНАЯ ИНФОРМАЦИЯ

### [Согласно условиям стандарта 93/42/EEC (MDD)] - Класс IIa

URK-700 относится к устройствам класса IIa

#### Степень защиты от поражения электрическим током: Класс I

По этой классификации URK-700 относится к устройствам класса І.

Прибор всегда будет защищен, если Вы его подключили к заземленному источнику питания. Приборы класса I это такие устройства, в которых защита от поражения электрическим током осуществляется не только внутренней изоляцией, а предусмотрены также дополнительные меры безопасности, при которых обеспечивается соединение этих устройств с защитным проводником стационарной сети электропитания (заземление). Поэтому открытые металлические части оборудования не находятся под напряжением даже в случае неисправности внутренней изоляции. Подключайте прибор только к тем сетевым розеткам, которые оборудованы специальным контактом для заземляющего проводника.

# Степень защиты от поражения электрическим током: Тип В - рабочая часть прибора

URK-700 по этой классификации относится к приборам типа В, находящимся в непосредственном контакте с пациентом.

#### Степень защиты от проникновения жидкостей: ІРХО

URK-700 по этой классификации относится к приборам IPX0.

#### Степень защиты от возгорания

URK-700 не относится к устройствам для использования в огнеопасной среде. Не работайте с прибором вблизи огнеопасных материалов.

#### Метод(ы) стерилизации или дезинфекции, рекомендованные изготовителем

Упор для лба и подбородник следует протирать влажной тканью, смоченной при необходимости мыльной водой.

#### Режим работы

Классификация URK-700 соответствует приборам, предназначенным для непрерывной работы.

Работе прибора могут мешать электромагнитные волны, излучаемые мобильными телефонами, приемопередатчиками, радиоуправляемыми моделями и т.д.

Проверяйте, чтобы около прибора не было объектов, которые могут мешать его работе.

Прибор следует использовать под наблюдением штатного медицинского персонала больницы.

Приведенные в настоящем издании руководства данные перед публикацией тщательно проверялись и поэтому должны быть абсолютно точными. Тем не менее, URK-700 не берет на себя ответственность за возможные ошибки, пропуски или за последствия неправильного использования приведенной в документе информации.

Производитель URK-700 оставляет за собой право на внесение изменений в изделие и улучшения его характеристик в любое время - без предварительного уведомления и обязанности обновлять данную документацию для отражения каждого из таких изменений.

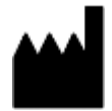

UNICOS Co., Ltd ADD: 282-30, Munji-ro, Yuseong-gu, Daejeon, Korea (Южная Корея)

Телефон: Факс: +82-42-581-0048 +82-42-581-0053

#### Все права сохранены.

В соответствии с законами об авторском праве данный документ полностью или частично не разрешается копировать без предварительного письменного согласия производителя URK-700

# ИНФОРМАЦИЯ ПО ТЕХНИКЕ БЕЗОПАСНОСТИ

Дополнительное оборудование, подключаемое к аналоговым и цифровым интерфейсам, должно быть сертифицировано согласно соответствующим стандартам IEC/EN. Например: оборудование для обработки данных в соответствии с IEC/EN 60950, а медицинское оборудование в соответствии с IEC/EN 60601-1.

Кроме того, весь состав оборудования должен соответствовать системному стандарту EN 60601-1-2:2007. Если кто-то подсоединил дополнительное оборудование к сигнальному входу или сигнальному выходу, то тем самым он формирует медицинскую систему и поэтому несет ответственность за соответствие всей системы требованиям системного стандарта EN 60601-1-1:2001.

Если у вас возникнут сомнения, обращайтесь за консультацией в отдел технического обслуживания или к вашему местному представителю.

# Для стран Евросоюза

 Следующая марка, название и адрес представительства ЕС указывает на соответствие прибора директиве Council Directive 93/42/EEC от 14 июня 1993
 г., изданной взамен директивы Directive 2007/47/EC concerning medical devices, относящейся к медицинским устройствам.

# ISO 15004

В этом сообщении приводится информация относительно защиты глаз пациента от опасного воздействия света, в соответствии с ISO 15004-1:2006, ISO 15004-2:2007 Офтальмологический приборы - "Основные требования и методика проверки", часть 2 -. Эти требования выполняются даже в том случае, если прибор используется с максимальной интенсивностью источника света и максимальной апертурой одновременно! (Максимальная интенсивность это самая высокая яркость, которую прибор может создавать при повышении напряжения в сети). Подробные параметры излучения при нормальной работе этого прибора показаны ниже.

Излучаемая мощность: не более 117.1 мВт/см<sup>2</sup>. Ограничение по стандарту ISO15004: 100 мВт/см<sup>2</sup>.

| Nº               | Излучаемая мощность [мВт/см²] |
|------------------|-------------------------------|
| 1                | 107.0                         |
| 2                | 117.1                         |
| 3                | 115.5                         |
| 4                | 115.7                         |
| 5                | 103.6                         |
| 6                | 103.7                         |
| 7                | 108.8                         |
| 8                | 109.0                         |
| 9                | 105.6                         |
| 10               | 105.8                         |
| Средняя величина | 109.1                         |

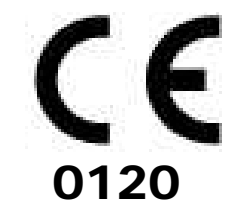

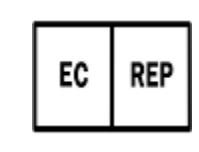

BIOTEK s.r.l. Via Golfo di Taranto,7 74100 Taranto, Italy (Италия) <u>Телефон:+39-99-7723019</u> Факс:+39-99-7723624

| Символ                   | Описание                                                                      |  |
|--------------------------|-------------------------------------------------------------------------------|--|
| Ŕ                        | Оборудование типа <b>В</b>                                                    |  |
|                          | Защитное заземление (земля)                                                   |  |
| $\sim$                   | Переменный ток                                                                |  |
| 0                        | Выкл (электропитание: сеть отключена)                                         |  |
| I                        | Вкл (электропитание: сеть включена)                                           |  |
| X                        | Не выбрасывайте отслужившее срок оборудование в не отведенные для этого места |  |
| 4                        | Опасность поражения электрическим током                                       |  |
| $\underline{\mathbb{A}}$ | Опасность придавить руку                                                      |  |
| <u> </u>                 |                                                                               |  |

# символы

| Опасность защемить руку |
|-------------------------|
|-------------------------|

| Читайте руководство по эксплуатации |
|-------------------------------------|
| Общий знак, указывающий на принятие |

|              | необходимых мер                                  |
|--------------|--------------------------------------------------|
| $\bigcirc$   | Общий запрещающий знак                           |
|              | Общее предупреждение; предостерегающий<br>знак   |
| <b>^</b>     | Знак «беречь от попадания влаги»                 |
| $\mathbb{X}$ | Знак, запрещающий крепить такелаж в данном месте |

| Y        | Знак «Осторожно, хрупкие предметы!» |
|----------|-------------------------------------|
|          | Знак утилизации                     |
| <b>?</b> | Знак «Обращаться с осторожностью!»  |
|          | Знак «Вверх»                        |
|          | Производитель                       |
| EC REP   | Европейское представительство       |
| $\sim$   | Дата изготовления                   |

# Общие указания по безопасности

Если вам встретятся какие-нибудь предостережения на предупреждающих табличках, выполняйте приведенные в данном руководстве инструкции по безопасности. Игнорирование таких предостережений или предупреждений при обращении с изделием может привести к травматизму или несчастному случаю. Прежде чем приступить к работе с прибором, вам следует прочитать и уяснить для себя все разделы данного руководства. Руководство по эксплуатации должно всегда находиться в доступном месте.

| Предупрежд | ающие симе | золы и знаки |
|------------|------------|--------------|
|            |            |              |

| 4                                                                                                    |  |  |
|----------------------------------------------------------------------------------------------------|--|--|
| Этот знак предупреждает об опасных ситуациях, которые могут закончиться для вас                                                                                               |  |  |
|                                                                                                    |  |  |
| Этот знак предупреждает об опасных ситуациях, при которых вы можете придавить руку.                                                                                           |  |  |
|                                                                                                    |  |  |
| Этот знак предупреждает об опасных ситуациях, при которых вы можете защемить<br>руку.                                                                                         |  |  |
|                                                                                                    |  |  |
| Этот знак предупреждает об опасных ситуациях, которые могут привести вас и окружающих к ушибам или к выходу из строя механизма.                                               |  |  |
|                                                                                                    |  |  |
| Этот знак призывает вас к обязательному действию. Если вы его не предпримите, то ситуация может закончиться для вас или окружающих серьезной травмой или смертельным случаем. |  |  |
| $\bigcirc$                                                                                                    |  |  |
| Этот знак указывает на опасную для вас и окружающих ситуацию, которая неминуемо приведет к серьезным травмам или смертельному исходу.                                         |  |  |
| [ПРИМЕЧАНИЕ]                                                                                                    |  |  |
| Используется, чтобы подчеркнуть важность информации. Во избежание неправильных действий обязательно читайте эту информацию.                                                   |  |  |
|                                                                                                    |  |  |

# <u>СОДЕРЖАНИЕ</u>

| ВАЖ<br>ИНФ(<br>СИМ<br>ОБЩ                                | КНАЯ ИНФОРМАЦИЯ ОССОВЛЕНИИ СССИВЛЕНИИ СССИВЛЕНИИ СССИВЛЕНИИ СССИВЛЕНИИ СССИВЛЕНИИ СССИВЛЕНИИ СССИВЛЕНИИ СССИВЛЕ<br>ОРМАЦИЯ ПО ТЕХНИКЕ БЕЗОПАСНОСТИ<br>ВОЛЫ ОССОВЛЕНИИ СССИВЛЕНИИ СССИВЛЕНИИ СССИВЛЕНИИ СССИВЛЕНИИ СССИВЛЕНИИ СССИВЛЕНИИ СССИВЛЕНИИ СССИВЛЕНИИ СССИВЛЕНИ<br>И И УКАЗАНИЯ ПО БЕЗОПАСНОСТИ ОССОВЛЕНИИ СССИВЛЕНИИ СССИВЛЕНИИ СССИВЛЕНИИ СССИВЛЕНИИ СССИВЛЕНИИ СССИВЛЕНИИ СССИВ<br>С СССИВЛЕНИИ СССИВЛЕНИИ СССИВЛЕНИИ СССИВЛЕНИИ СССИВЛЕНИИ СССИВЛЕНИИ СССИВЛЕНИИ СССИВЛЕНИИ СССИВЛЕНИИ СССИВЛЕНИИ | · · · ·<br>· · · ·<br>· · · | · · ·   | · · ·<br>· · · | 1<br>·2<br>·3<br>·5 |
|----------------------------------------------------------|----------------------------------------------------------------------------------------------------|-----------------------------|---------|----------------|---------------------|
| 1.                                                       | Отличительные особенности                                                                                                    |                             |         |                | 7                   |
| 2                                                        | Правила обращения с прибором                                                                                                    |                             |         |                | .g                  |
| 2.<br>3                                                  | Усповия пля безопасной работы                                                                                                    |                             |         |                | 10                  |
| ⊿.                                                       | Враланиа                                                                                                    |                             |         |                | 11                  |
| ч.                                                       | 41 Вид сперели                                                                                                    |                             |         |                | 11                  |
|                                                          | 4.2 Вид слереди                                                                                                    |                             |         |                | 12                  |
|                                                          | 4.3 Вид снизу                                                                                                    |                             |         |                | 13                  |
|                                                          | 4.4 Пользовательский интерфейс                                                                                                    |                             | • • • • | • • •          | 14                  |
| 5.                                                       | Установка оборудования и подготовка к измерению                                                                                                    |                             |         | • •            | 16                  |
| 6.                                                       | Простой режим управления                                                                                                    |                             |         | •••            | 17                  |
| 7.                                                       | Режимы измерений                                                                                                    | • • •                       |         |                | 19                  |
|                                                          | 7.1 Режим RK                                                                                                    |                             |         | • • •          | 20                  |
|                                                          | 7.2 Режим REF · · · · · · · · · · · · · · · · · · ·                                                                                                    |                             | • • •   | • • •          | 22                  |
|                                                          | 7.3 Режим KER · · · · · · · · · · · · · · · · · · ·                                                                                                    | • • •                       | •••     | • • •          | 23                  |
|                                                          | 7.4 Упражнения на модели глаза · · · · · · · · · · · · · · · · · ·                                                                                                    | • •                         | •••     | • • •          | 24                  |
|                                                          | 7.5 PEXMM CLBC                                                                                                    |                             |         |                | 25                  |
|                                                          | 7.0 Режим IIIIM                                                                                                    |                             |         |                | 29                  |
| 8                                                        | Режим просмотра                                                                                                    |                             |         |                | 23                  |
| 9.                                                       | НАСТРОЙКИ                                                                                                    |                             |         |                | 35                  |
| 0.                                                       | 9.1 <b>ПРОСМОТР НАСТРОЕК</b> · · · · · · · · · · · · · · · · · · ·                                                                                                    |                             |         |                | 35                  |
|                                                          | 9.2 НАСТРОЙКИ ИЗМЕРЕНИЙ · · · · · · · · · · · · · · · · · · ·                                                                                                    |                             |         | • • ;          | 36                  |
|                                                          | 9.3 НАСТРОЙКИ ПЕЧАТИ · · · · · · · · · · · · · · · · · · ·                                                                                                    |                             |         | · · ;          | 37                  |
|                                                          | 9.4 НАСТРОЙКИ СИСТЕМЫ · · · · · · · · · · · · · · · · · · ·                                                                                                    | • • • •                     |         | · · ;          | 38                  |
|                                                          |                                                                                                    | • • •                       | • •     | • • •;         | 39                  |
| 40                                                       |                                                                                                    |                             |         | •••            | 40                  |
| 10                                                       | 10.1 Прожае ими висирать мастора до рамонти                                                                                                    |                             | ••••    | • • •          | 41<br>44            |
|                                                          | 10.1 Прежде чем вызывать мастера по ремонту                                                                                                    |                             |         |                | +1<br>42            |
|                                                          | 10.2 Замена бумаги в приптере                                                                                                    |                             |         |                | 42                  |
|                                                          | 10.4 Перемещение прибора                                                                                                    |                             |         | • 2            | 42                  |
|                                                          | 10.5 Информация по техническому обслуживанию • • • • • • • • • • • • • • • • • • •                                                                                                    |                             | •••     | • •            | 43                  |
| 11                                                       | . Технические характеристики                                                                                                    |                             |         | • • •          | 44                  |
| 12                                                       | 2. ПРИНАДЛЕЖНОСТИ · · · · · · · · · · · · · · · · · · ·                                                                                                    |                             |         | · · ,          | 45                  |
| 13                                                       | 3. Упаковка · · · · · · · · · · · · · · · · · · ·                                                                                                    |                             |         | ,              | 46                  |
| 14                                                       | .ЭЛЕКТРОМАГНИТНАЯ СОВМЕСТИМОСТЬ                                                                                                    |                             |         |                | 48                  |
| 15. Утилизация отслужившего срок прибора                 |                                                                                                    |                             |         |                |                     |
| 16                                                       | . Декларация соответствия                                                                                                    |                             |         | · · į          | 51                  |
| 17. Регистрационное удостоверение на медицинское изделие |                                                                                                    |                             |         |                |                     |
| 18                                                       | В. Свидетельство об утверждении типа средств измерений                                                                                                    |                             |         | •••            | 53                  |

# 1. Отличительные особенности

• Целевое назначение

Авторефрактокератометр URK-700 используется для определения начальных анатомических рефракционных параметров глаза пациента по рефракционной технологии - для предписания пациентам корректирующей оптики при близорукости, дальнозоркости и астигматизме.

• Поддержка различных измерений

С помощью только лишь одного этого прибора можно проводить не только рефрактометрические и кератометрические измерения, но также измерять диаметр роговицы и базовую кривизну контактной линзы. Это повышает эффективность и упрощает измерение анатомических параметров глаза и выписку рецептов для очков и контактных линз.

- Широкий диапазон измерения диоптрий Поскольку URK-700 перекрывает широкий диапазон измерений (от -25 дптр до +22 дптр), то можно проводить измерения даже у пациентов с сильной близорукостью.
- Более точное измерение
   Метод использования вуали для фиксации глаза более удобен для пациента и позволяет получить более точные результаты измерений.
- Простые и удобные для пользователя условия работы Широкоформатный 7.0 COLOR LED экран с простым и удобным дизайном создает для пользователя более удобные условия для работы.
- Расширенное освещение
   Это свойство позволяет видеть состояние катаракты или контактной линзы.
   При необходимости всегда можно сохранить до двух изображений каждого глаза.
- Простое соединение с другим оборудованием
   Прибор рассчитан на подключение к нему другого оборудования, такого как
   ЖК монитор.

# 2. Правила обращения с прибором

|  | <ol> <li>Чтобы исключить опасность поражения электрическим током и обеспечить<br/>нормальную работоспособность, прибор должен быть подключен к сети с<br/>защитным заземлением. Подключайте прибор только к тем сетевым<br/>розеткам, которые оборудованы специальным контактом для<br/>заземляющего проводника. Отсутствие заземления может привести к<br/>поражению током, короткому замыканию и неправильному<br/>функционированию прибора</li> </ol> |
|--|----------------------------------------------------------------------------------------------------|
|  | <ol> <li>Не толкайте и не роняйте прибор. Резкие механические воздействия могут<br/>нарушить работу прибора. Прибор требует бережного обращения.</li> </ol>                                                                                                    |
|  | 3. Прибор работает только от сетевого напряжения, указанного на его<br>заводской табличке. Несоблюдение указанных сетевых параметров может<br>привести к выходу прибора из строя, удару электрическим током или к<br>возгоранию прибора. Никогда не разбирайте прибор и не вносите в его<br>конструкцию изменений. Это может привести к удару электрическим током<br>или к возгоранию прибора.                                                           |
|  | <ol> <li>В случае появления дыма, странного запаха или постороннего шума во<br/>время работы прибора отсоедините прибор от электросети и<br/>проконсультируйтесь у продавца.</li> </ol>                                                                                                    |
|  | <ol> <li>Для покупки сменных деталей (батарея, плавкий предохранитель или<br/>другие запасные части) обращайтесь, пожалуйста, к продавцу, у которого<br/>вы покупали изделие.</li> </ol>                                                                                                    |
|  | <ol> <li>Внешнее устройство для подключения сертифицировано корпорацией<br/>UL (Underwriters Laboratories), а также используются соответствующие<br/>сетевой код, бумага и предохранитель.</li> </ol>                                                                                                    |
|  | <ol> <li>Воздействие прямых солнечных лучей или слишком яркого освещения<br/>может отрицательно повлиять на точность измерений. Используйте для<br/>оптометрии соответствующее помещение.</li> </ol>                                                                                                    |
|  | <ol> <li>Если внести прибор из холодного сразу в теплое помещение, то это<br/>приведет к образованию конденсата на экране монитора и оптике<br/>прибора. В таком случае, прежде чем приступать к измерениям, следует<br/>подождать полного исчезновения конденсата.</li> </ol>                                                                                                    |
|  | <ol> <li>Поддерживайте в чистоте сторону линзы объектива, обращенную к<br/>пациенту. Если стекло запятнано (загрязнено), это может привести к<br/>ОШИБКАМ или неточным измерениям.</li> </ol>                                                                                                    |
|  | <ol> <li>Если в течение ближайшего времени вы не планируете использовать<br/>прибор URK-700, отсоедините его от сети электропитания и закройте<br/>пылезащитным колпаком.</li> </ol>                                                                                                    |
|  | <ol> <li>Перед перемещением прибора URK-700 на другое место, зафиксируйте<br/>столик с помощью зажимного болта и ручки-фиксатора, отсоединяйте<br/>прибор от сети электропитания, а затем поднимите прибор за основание<br/>ОБЕИМИ руками.</li> </ol>                                                                                                    |
|  | 6. Перемещая прибор URK-700, не держитесь за упор для лба.                                                                                                    |
|  | <ol> <li>Если вам необходимо переместить и подсоединить другой прибор к URK-<br/>700, свяжитесь с квалифицированным техническим специалистом или<br/>представителем технического обслуживания и подготовьте ровное место.</li> </ol>                                                                                                    |
|  | <ol> <li>Для правильной работы прибора соблюдайте следующие условия его<br/>эксплуатации, транспортировки и хранения.</li> </ol>                                                                                                    |
|  | Рабочие условия:                                                                                                    |
|  | Температура: +10°С ~ +40°С<br>Относительная влажность: 30% ~ 90%<br>Атмосферное давление: 70 кПа ~ 106 кПа<br>Ударная нагрузка (без упаковки): 10ɑ/6мс                                                                                                    |
|  | Условия хранения и транспортировки:                                                                                                    |

|            | Температура: -40°С ~ +70°С<br>Относительная влажность: 10% ~ 95%<br>Атмосферное давление: 50 кПа ~ 106 кПа<br>Ударная нагрузка: 30g/6мс<br>Тряска: 10g/6мс<br>Колебания (синусоида): 10Гц ~ 500Гц -0.52                                                                                                    |
|------------|----------------------------------------------------------------------------------------------------|
|            | 9 На полбородник полкладывайте, пожалуйста, бумагу                                                                                                    |
|            | <ol> <li>При проведении измерения ладони пациента должны находиться на<br/>коленях.</li> </ol>                                                                                                    |
|            | <ol> <li>Когда версия программного обеспечения изменяется, изменяется<br/>надпись в главном окне.</li> </ol>                                                                                                    |
|            | <ol> <li>Нормальное освещение в оптометрическом помещении должно быть 55<br/>~ 100 [люкс].</li> </ol>                                                                                                    |
|            | <ol> <li>Для чистки поверхности прибора не следует использовать органические<br/>растворители, такие как спирт, бензин, бензол, и т.д. Они могут повредить<br/>прибор.</li> </ol>                                                                                                    |
|            | <ol> <li>Не храните рядом с данным оборудованием спирт, растворители и другие<br/>огнеопасные жидкости, и летучие вещества.</li> </ol>                                                                                                    |
|            | <ol> <li>Не выключайте прибор до завершения полной загрузки. Это может<br/>вызвать ошибку движения моторов измерений.</li> </ol>                                                                                                    |
|            | <ol> <li>Не работайте с прибором на открытом воздухе. Прибор предназначен для<br/>использования только в закрытых помещениях.</li> </ol>                                                                                                    |
|            | 5. Не работайте во влажном или пыльном помещении.                                                                                                    |
| $\bigcirc$ | 6. Никогда не разбирайте прибор и не вносите изменений в его конструкцию,<br>так как это может привести к возгоранию прибора или поражению вас<br>электрическим током. Так как в данном приборе находятся детали под<br>высоким напряжением и другие опасные части, то прикосновение к ним<br>может привести к серьезному ранению или смертельному исходу.         |
|            | 7. Держите прибор подальше от посторонних людей, за исключением квалифицированных техников.                                                                                                    |
|            | 8. Перед тем как подсоединять или отсоединять кабель, убедитесь в том, что сетевой выключатель находится в выключенном положении (положение OFF). Кроме того, не работайте с прибором, если у вас влажные руки. Вы можете получить удар электрическим током, что может привести к серьезному ранению или к смертельному исходу.                                    |
|            | <ol> <li>Если в течение ближайшего времени вы не планируете использовать<br/>прибор, отсоедините его от сети электропитания.<br/>Оборудование может работать неправильно из-за помех, создаваемых в<br/>микроволновом диапазоне сотовыми телефонами, переносными<br/>радиостанциями, дистанционно управляемыми моделями и<br/>электрическими игрушками.</li> </ol> |

На момент публикации этого издания, приведенные в нем параметры и характеристики были тщательно проверены и их достоверность была подтверждена. Тем не менее, UNICOS снимает с себя ответственность за последствия возможных ошибок, пропусков или за использование характеристик прибора, не указанных в настоящем руководстве.

### 3. Условия для безопасной работы

#### 1) Подготовка перед использованием

- -. Не работайте под прямыми солнечными лучами или при слишком ярком освещении.
- -. Не храните рядом с оборудованием спирт, растворители и другие огнеопасные и летучие вещества.
- -. Проверьте напряжение в сети.
- -. Проверьте наличие бумаги для распечатки.
- -. Проверьте, правильно ли установлен подбородник.
- -. Удалите с прибора пыль, в частности, протрите линзу.

### 2) Подготовка к работе

- -. Поставьте оборудование на ровную поверхность.
- -. Уберите с оборудования лишние предметы.
- -. Не проводите самостоятельно разборку и не вносите изменений.
- -. Включите прибор на 40 минут и проверьте, нет ли помех для длительной работы.
- -. Удалите лишних людей, даже технический персонал.
- -. Если прибор долго не используется, убедитесь, что он отключен.
- -. Не выключайте прибор до завершения процесса инициализации (Не отключайте прибор от сети во время загрузки)

#### 3) Указания и последовательность действий

- -. Подсоедините кабель электропитания.
- -. Нажмите "ON" (ВКЛ).

-. Поставьте подбородок пациента на подбородник и проверьте, что лоб пациента прислонен

- к упору для лба.
- -. Расфиксируйте платформу прибора ручкой фиксации
- -. Нажимайте нужные кнопки
- -. Работайте согласно указаниям пунктам 4 и 5

#### 4) Хранение после использования

- -. Если в ближайшее время вы не собираетесь работать с прибором, закройте его и отсоедините электропитание.
- -. Протрите прибор смоченной в мыльной воде чистой мягкой тканью, прополощите ткань и протрите прибор еще раз насухо.
- -. Сдуйте пыль с линзы и стекла, а затем протрите мягкой тканью.
- -. При перемещении прибора URK-700 зафиксируйте столик, используя зажимной винт и удерживающую ручку столика, питание обязательно должно быть отключено, а затем поднимите дно блока двумя руками.
- -. Условия хранения должны быть следующими:
  - 1. Помещение не должно быть влажным.
  - 2. Рядом не должно быть воды.
  - 3. Помещение не должно быть пыльным или прокуренным.
  - 4. Место должно быть ровным.
  - 5. Исключаются удары или вибрации.
  - 6. Не должно быть огнеопасных жидкостей или испарений.
  - 7. На прибор не должен падать прямой солнечный свет.

-. Для последующей работы сохраните принадлежности и кабели.

#### 5) Сенсорный экран

-. Не допускается наклеивание на сенсорный экран любых защитных пленок, это может привести к выходу экрана из строя.

# 4. Введение

#### 4.1. Вид спереди

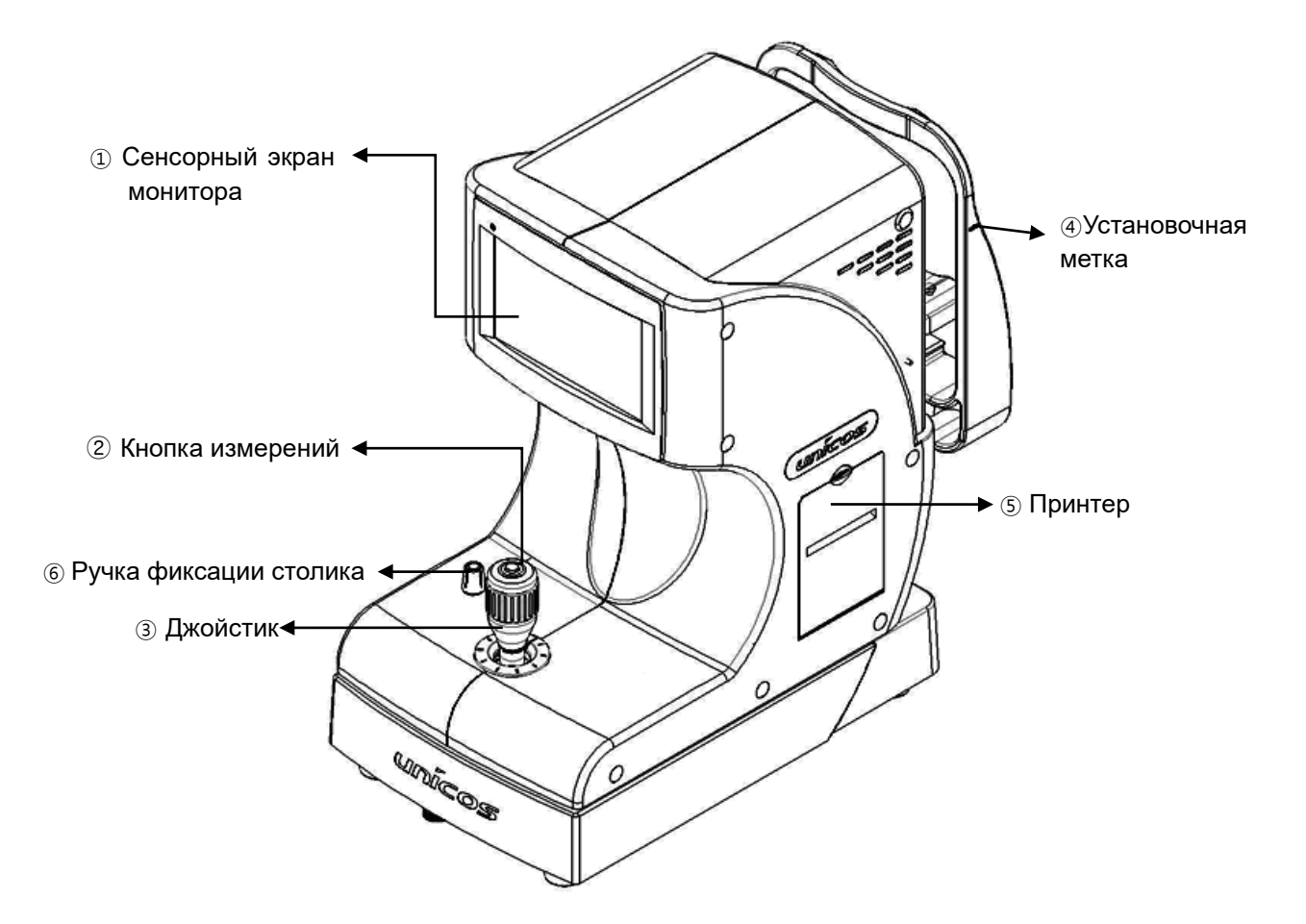

(Рис. 1) Вид спереди

| Название                   | Функциональное назначение                                     |
|----------------------------|---------------------------------------------------------------|
| 1 Сенсорный экран монитора | Монитор служит для показа измерений                           |
| 2 Кнопка измерений         | Кнопка нажимается при измерении                               |
| 3 Джойстик                 | Управляет высотой окна измерений и фокусировкой               |
| 4 Установочная метка       | Установка линии глаз пациента регулятором высоты подбородника |
| 5 Принтер                  | Распечатка результатов измерения                              |
| 6 Ручка фиксации столика   | Блокировка перемещения столика                                |

(Таблица 1)Вид спереди

#### 4.2. Вид сзади

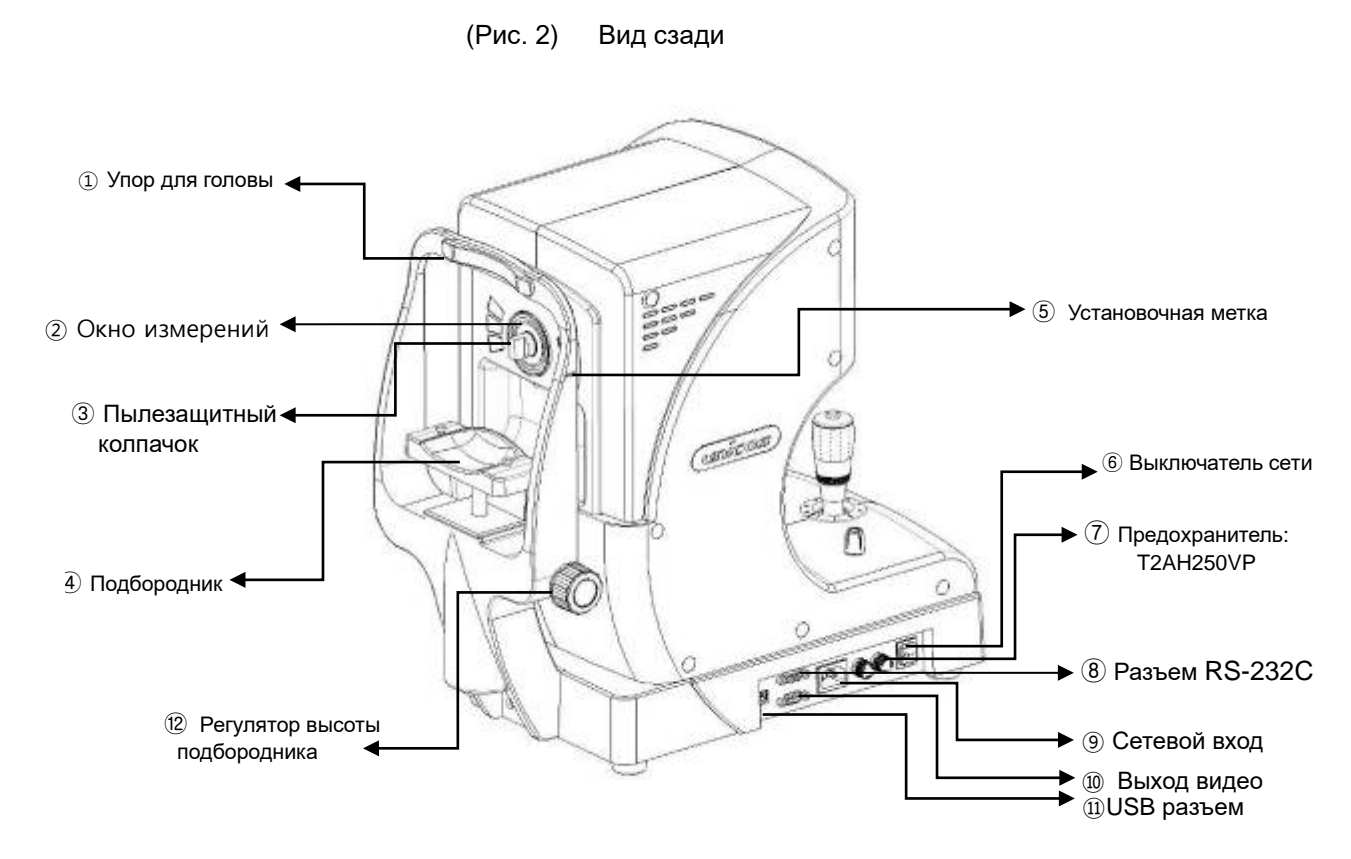

| Название                          | Функциональное назначение                                                           |  |  |  |
|-----------------------------------|-------------------------------------------------------------------------------------|--|--|--|
| 1. Упор для головы                | Прислоните лоб пациента к этому упору.                                              |  |  |  |
| 2. Окно измерения                 | Окно, в которое смотрит пациент при измерениях.                                     |  |  |  |
| 3. Пылезащитный колпачок          | Защита от пыли.                                                                     |  |  |  |
| 4. Подбородник                    | Опора для подбородка пациента.                                                      |  |  |  |
| 5. Установочная метка             | Служит для выравнивания высоты линии глаз пациента регулятором высоты подбородника. |  |  |  |
| 6. Выключатель питания            | Выключатель электропитания ВКЛ или ВЫКЛ.                                            |  |  |  |
| 7. Предохранитель: T2AH250VP      | Защита прибора от повышения сетевого напряжения.                                    |  |  |  |
| 8. Разъем RS-232C                 | Соединение с персональным компьютером.                                              |  |  |  |
| 9. Сетевой вход                   | Гнездо подачи сетевого напряжения.                                                  |  |  |  |
| 10. Выход видео                   | Соединение с внешним видеоустройством                                               |  |  |  |
| 11. USB разъем                    | Подключение к персональному компьютеру.                                             |  |  |  |
| 12. Регулятор высоты подбородника | Регулировка высоты опоры для подбородка                                             |  |  |  |

(Таблица 2) Вид сзади

## 4.3. Вид снизу

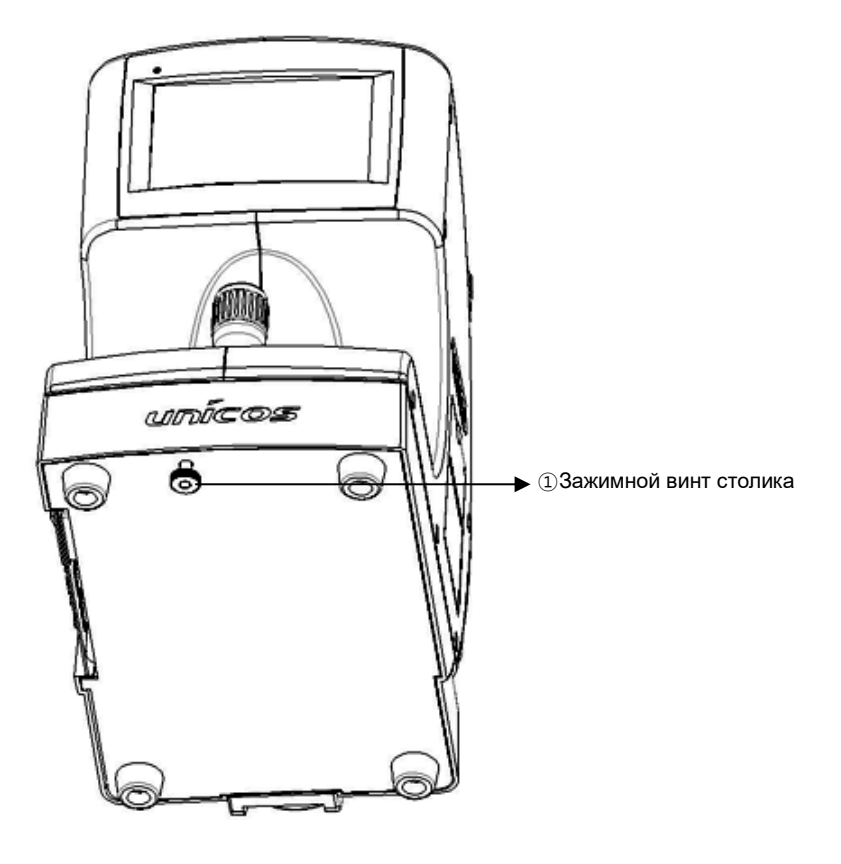

(Рис. 3)

Вид снизу

| Название                 | Функциональное назначение  |
|--------------------------|----------------------------|
| 1. Зажимной винт столика | Фиксация положения столика |

(Таблица 3) Вид снизу

#### 4.4. Пользовательский интерфейс

Для пользовательского интерфейса URK-700 используется сенсорный экран. Т.о. увеличена скорость и повышены удобства работы. С обеих сторон от окна расположены часто используемые кнопки. В основном они используются в режиме измерения. Что касается остальных режимов работы данного прибора, обратитесь к странице с описанием остальных режимов.

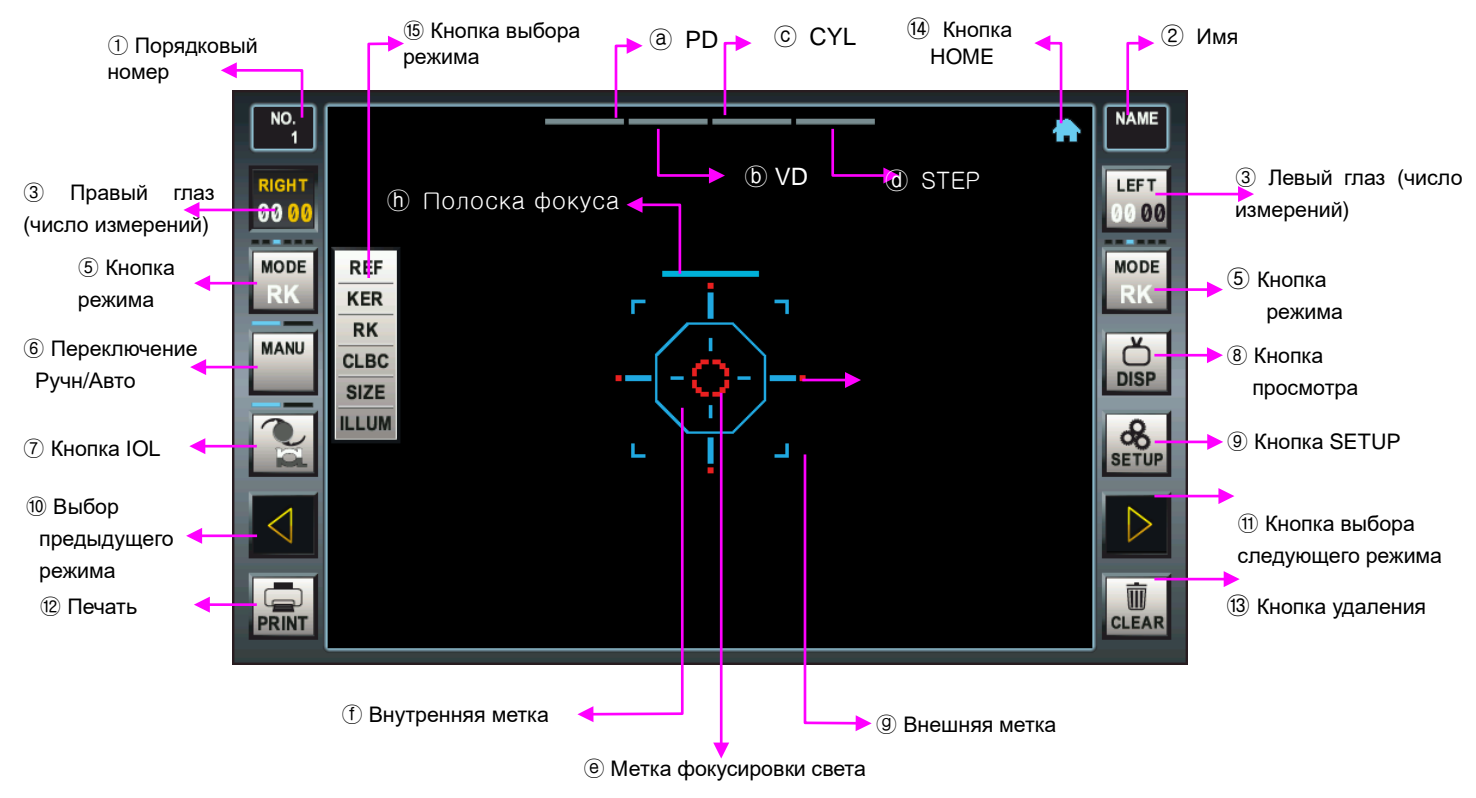

![](_page_15_Figure_5.jpeg)

| Кнопки                                             | Функциональное назначение                                                                                                    |
|----------------------------------------------------|----------------------------------------------------------------------------------------------------|
| <ol> <li>Порядковый<br/>номер измерений</li> </ol> | Номер пациента, который будет напечатан принтером.                                                                                                    |
| 2. Имя пациента                                    | Указывается и выводится на принтер имя пациента.<br>Выполняется касанием кнопки.                                                                                                    |
| 3. Правый глаз<br>(число измерений)                | Верхняя строчка, показывающая правый глаз, когда пациент исследуется<br>желтая, в других случаях она черная.<br>В нижнем ряду указывается количество измерений в каждом режиме (RK<br>режим:<br>сеть REF/KER).   |
| 4. Левый глаз (число<br>измерений)                 | Верхняя строчка, показывающая левый глаз, когда пациент исследуется<br>желтая, в других случаях она черная.<br>В нижнем ряду указывается количество измерений в каждом режиме (RK<br>режим: сеть REF/KER).       |
| 5. Кнопка режима                                   | Показ текущего режима измерения.<br>При касании этой кнопки всплывает кнопка выбора режима (15), с помощьк<br>которой можно изменить режим на нужный. Примерно через 3 секунды кнопка<br>автоматически исчезает. |

| 6. Кнопка<br>Ручной/Авто                   | Показывает текущий метод измерения - ручной или автоматический .<br>Касанием кнопки, Вы переключаетесь с ручного режима на автоматический или<br>наоборот.<br>В нижнем ряду показывается количество измерений. |
|--------------------------------------------|----------------------------------------------------------------------------------------------------|
| 7. Кнопка IOL                              | Измерение глаза пациента с катарактой или интраокулярной линзы.<br>Неактивна ( ) / активна ( ).                                                                                                    |
| 8. Кнопка<br>просмотра                     | Запускает режим просмотра проведенных измерений.                                                                                                    |
| 9. Кнопка SETUP                            | Запускает режим изменеия пользовательских настроек.                                                                                                    |
| 10 Выбор<br>предыдущего<br>режима          | Выбирается предыдущий режим измерения: REF←KER←RK←CLBC                                                                                                    |
| 11. Выбор<br>следующего<br>режима          | Выбирается следующий режим измерения: REF→KER→RK→CLBC                                                                                                    |
| 12. Печать                                 | Распечатка результата оптометрии.<br>Если у Вас нет бланка выходных результатов оптометрии.                                                                                                    |
| 13. Кнопка Clear                           | Удаляет результаты оптометрии.                                                                                                    |
| 14. Кнопка НОМЕ                            | Запускает простой режим управления                                                                                                    |
| 15. Всплывающая<br>кнопка выбора<br>режима | Выбор запуска режима измерения.                                                                                                    |
| a. PD                                      | Показывает результаты измерения PD (межзрачковое расстояние).                                                                                                    |
| b. VD                                      | Показывает выбранные значения VD (вертексное расстояние).<br>При касании к кнопке значения изменяются в следующем порядке:<br>0.0→10.0→12.0→13.5→15.0                                                          |
| c. CYL                                     | Показывает выбранную форму CYL(цилиндра).<br>При касании к кнопке значения изменяются в следующем порядке: (-→+→+-)                                                                                            |
| d. STEP                                    | Показывает выбранные значения STEP (шага измерений).<br>При касании значения изменяются в следующем порядке: 0.25 → 0.12                                                                                       |
| е. Метка<br>фокусировки<br>света           | Наведение света на оптическую цель.<br>Свет наводится внутрь метки, а затем проводится измерение.                                                                                                    |
| f. Внутренняя метка                        | Позиция мишени.                                                                                                    |
| g. Внешняя метка                           | Для наведения на оптическую цель.                                                                                                    |
| h. Полоска фокуса                          | Показывает состояние фокуса.<br>Если фокус нормальный, то видна одиночная линия.<br>Если камера не сфокусирована, то в середине попоски образуется разрыв                                                      |

(Таблица 4) Рабочие кнопки

# 5. Установка оборудования и подготовка к измерению

5.1. Подключение:

- Поставьте URK-700 на стол;
- Вставьте шнур питания в сетевую розетку;
- Убедитесь, что выключатель электропитания находится в положении ВЫКЛ (O), и вставьте сетевой кабель в гнездо прибора.
- 5.2. Разблокировка столика

![](_page_17_Figure_8.jpeg)

![](_page_17_Figure_9.jpeg)

- Отпустите расположенный снизу зажимной винт столика, отвернув его против часовой стрелки.
- Снимите со стопора находящуюся спереди ручку фиксации, повернув ее в направлении разблокировки UNLOCK.
- Убедитесь, что столик передвигается свободно.
- 5.3. Закладка бумаги на подбородник
  - Снимите оба штырька-держателя.
  - Вставьте штырьки в два отверстия на бумаге и установите все вместе на подбородник.
- 5.4. Установка бумаги в принтер
  - Проверьте, вставлена ли бумага.
  - Если бумагу требуется заменить, вставьте новый рулон (см. 10.2 Замена бумаги в принтере).

![](_page_17_Picture_19.jpeg)

При подсоединении или отсоединении сетевого кабеля выключайте питание. Не трогайте прибор влажными руками. Удар электрическим током может привести к серьезной травме или смертельному исходу.

## 6. Простой режим управления

В простом режиме предлагаются собранные на экране URK-700 различные опции.

Нужная функция немедленно выполняется простым касанием ее на сенсорном экране.

Работа в простом режиме запустится автоматически, если функцию "User Setup-SYSTEM page-SIMPLE MODE" поставить в положение ON (ВКЛ), а в правом верхнем углу панели инструментов коснуться для запуска кнопки [HOME].

![](_page_18_Figure_6.jpeg)

(Рис. 6)

Окно простого режима

6.1. Сенсорная кнопка [INFOR] Касанием это кнопки на экран выводится важная информация об изделии. Когда вы коснетесь этой кнопки, показанной на предыдущем рисунке, появится следующее окно с информацией.

![](_page_18_Figure_10.jpeg)

(Рис. 7) Окно с информацией

**6.2.** Сенсорная кнопка [SLEEP]

По умолчанию включен режим ожидания (спящий режим). Режим ожидания автоматически включается через 5 минут. Если Вы не планируете пользоваться прибором какое-то время и чтобы не ждать включения режима ожидания, нажмите на кнопку SLEEP.

6.3. Сенсорная кнопка [NAME]

Для ввода имени пациента можно использовать до 16 символов. Имя пациента можно видеть в окне прокрутке, находящемся в верхнем правом углу окна, оно указывается в распечатке, когда вы выводите отчет на принтер.

![](_page_19_Picture_2.jpeg)

(Рис. 8) Окно ввода имени

#### [Ввод текста]

При вводе текста вы можете ввести с кнопок не более 16 символов. Введенное из символов имя добавляется в окно редактирования с красным курсором для перемещения курсора по полю справа. После ввода всех 16 символов компьютер выдает звуковой сигнал, и символы больше не вводятся.

#### [Удаление текста]

Для удаления введенных символов нажимайте сенсорную кнопку [←]. Если вы нажмете эту кнопку, не отпуская, то удалите весь текст.

#### [Возврат в предыдущее окно]

Кнопка [YES] предназначена для сохранения имени пациента и возврата в предыдущее окно. Нажав кнопку [NO], коснитесь имени пациента для возврата в предыдущее окно без его сохранения.

- **6.4.** Сенсорная кнопка [REF]/[KER]/[RK]/[CLBC]/[SIZE]/[ILLUM] Эти сенсорные кнопки относятся к режиму измерения и запуску проверки.
- **6.5.** Сенсорная кнопка [DISP] Эта кнопка запускает режим просмотра.
- **6.6.** Сенсорная кнопка [RESET] Кнопка служит для перезагрузки системы без отключения питания.
- **6.7.** Сенсорная кнопка [SETUP] Запускает режим изменения пользовательских настроек

6.8. Сенсорная кнопка [PRINT] Распечатываются результаты измерений. Если результаты измерений отсутствуют, из принтера выходит чистый лист. Кнопка служит для запуска печати из режима измерений.

- 6.9. Сенсорная кнопка [CLEAR] Кнопка удаляет результаты измерений. Для запуска войдите в режим предыдущих измерений или в режим REF.
- **6.10.**Сенсорная кнопка [MEASUREMENT MODE] и сенсорная кнопка [EXIT] Кнопка служит для запуска режима измерений или режима REF.

## 7. Режимы измерений

Основными функциями URK-700 являются рефракционные и кератометрические измерения, непрерывное измерение рефракции, кривизны роговицы и базовой кривизны контактной линзы. Проводить измерения на пациентах следует после определенной тренировки на модели глаза (раздел 7.4).

#### [Изменение режима измерения]

- Нужный вам режим вы можете выбрать, коснувшись во всплывающем в левой или правой части экрана окне сенсорной кнопки [MODE]. Приблизительно через 3 секунды всплывшее окно исчезнет.
- Прежний или следующий режим вы можете выбирать, касаясь сенсорных кнопок со стрелками
   [←] и [→], расположенных, соответственно, в левой и в правой части окна.
- Простой режим вы можете выбрать, нажав сначала в верхнем правом углу окна кнопку [HOME], где вы и сможете выбирать нужный вам режим.

#### [Режим запуска измерения]

• Ручной режим измерения

Для проведения измерений по общей методике оператор должен нажать кнопку запуска этого измерения.

Автоматический режим измерений

![](_page_20_Picture_12.jpeg)

![](_page_20_Picture_13.jpeg)

< Ручной режим измерений >

< Автоматический режим измерений >

#### [Режим измерения IOL]

- Для измерения интраокулярной линзы (IOL) или мутной линзы (для измерений у пациентов катарактной хирургии) нажмите, пожалуйста, сенсорную кнопку [IOL].
- Режим IOL поддерживает режимы измерения REF и RK.
- Находящейся в левой части окна кнопкой IOL можно активизировать или отключать режим измерений интраокулярной линзы.

![](_page_20_Picture_20.jpeg)

![](_page_20_Picture_21.jpeg)

<Кнопка IOL не активна>

![](_page_20_Picture_23.jpeg)

У некоторых пациентов с интраокулярными линзами радужная оболочка глаза повреждена. Если повреждение глубокое, то результат измерения может быть в какой-то степени неточным.

7.1. Режим RK (непрерывный режим измерения рефракции и кератометрии)

В режиме RK можно измерять рефракцию и радиус роговицы.

![](_page_21_Picture_4.jpeg)

(Рис. 9) Окно для измерения рефракции и кератометрии (RK)

#### 7.1.1. Выбор режима RK

- а. Как выбрать режим RK, читайте в начале данного раздела [Изменение режима измерения].
- 7.1.2. Настройка высоты линии глаз пациента
  - а. Пациент садится на стул, положив голову на подбородник и прислонившись лбом к упору.
  - b. Уровень высоты подбородника регулируется так, чтобы линия глаз пациента совпадала с установочной меткой.
- 7.1.3. Фокусирование
  - а. Перемещайте джойстик влево относительно экрана, чтобы на экране увидеть правый глаз пациента для настройки.
  - b. Наведите прицельное кольцо на глаз пациента, чтобы цель была в красном секторе круга.
  - с. Если кольцо на экране затеняется веками, попросите пациента широко открыть глаза до конца измерения.
  - d. Глядя на метку в кольце экранного прицела, перемещайте джойстик вперед-назад, устанавливая нужное положение.

При приближении кольца к центру экрана рядом появляется световая метка оптического прицела (яркое пятно). Фокусируйте световую метку, наклоняя джойстик влево - вправо, возвращаясь в прежнее положение или настраивая выбранное. Над фокусом находится полоска фокуса, если фокус установлен правильно, полоска представляется одним штрихом (без разрывов).

- 7.1.4. Измерение
  - а. Коснитесь кнопки измерений.
  - b. После завершения измерений результат появляется в левой нижней части окна, а в правой нижней части результаты REF измерений в режиме KER. Если измерение не получилось, появится надпись "RETRY" (повторить) или "AGAIN" (снова).
  - с. В зависимости от выбранных пользователем системных настроек вы можете выбрать форму цилиндра и значения VD.
- 7.1.5. Повторные измерения
  - а. Повторные измерения необходимы, если на экране не видно результатов измерений, а также при сообщениях "RETRY", "AGAIN", "OUT+", "OUT-".

Внимание! Перед проведением повторых имзерений необходимо нажать "CLEAR"

- 7.1.6. Измерение другого глаза
  - а. Передвиньте джойстик вправо для появления левого глаза пациента, фокусируйте левый глаз описанным выше способом.
  - b. При переводе измерения на левый глаз иконка "правый-левый" изменяет свой цвет. В соответствии с цветом иконки левого или иконки правого глаза выводятся и результаты измерений соответствующего глаза.
  - с. После измерения левого и правого глаза значения PD отображаются на экране.
- 6.1.7. ПЕЧАТЬ
  - а. Нажатием сенсорной кнопки [PRINT] распечатываются результаты измерений.
  - b. Варианты распечатки выбираются в зависимости от установленного пользователем режима в настройках.

![](_page_22_Figure_9.jpeg)

(Рис. 10) Образец распечатки

|   | <ol> <li>Во избежание повреждения или травмы не подставляйте на<br/>подбородник руку или пальцы.</li> <li>При переводе с измерений одного глаза на измерения другого,<br/>когда оператор передвигает основную часть URK-700,<br/>отодвиньтесь, чтобы не поранить лицо.</li> </ol> |
|---|----------------------------------------------------------------------------------------------------|
| 0 | Поддерживайте чистоту линзы объектива на стороне пациента.<br>Если на ней есть пятна, то это может привести к появлению<br>сообщения об ошибке (ERROR) или повлиять на точность измерений.                                                                                        |

7.2. Режим REF (*Refraction measurement mode*)

Режим REF позволяет измерить рефракцию.

Измерения в REF режиме проводятся так же, как они проводятся в RK режиме.

![](_page_23_Picture_5.jpeg)

(Рис. 11) Окно для измерения рефракции (REF)

- 7.2.1. Выбор REF режима
  - а. Как выбрать режим REF, читайте в начале данного раздела [Изменение режима измерения].
- 7.2.2. Подстройка под высоту линии глаз пациента: действия описаны в разделе 7.1.2.
- 7.2.3. Фокусирование: действия описаны в разделе 7.1.3.
- 7.2.4. Измерения
  - а. Кнопка измерений.
  - b. После завершения измерений результаты REF появляются в левой нижней части окна. Если измерение не получилось, появится надпись "RETRY" («повторить») или "AGAIN" («снова»).
  - с. В зависимости от выбранных пользователем системных настроек вы можете выбрать форму цилиндра и значения VD.
- 7.2.5. Повторные измерения: описание действий см. в разделе 7.1.5.
- 7.2.6. Измерения другого глаза: описание действий см. в разделе 7.1.6.
- 7.2.7. Распечатка: описание действий см. в разделе 7.1.7.

7.3. Режим KER (Keratometry measurement mode)

Кератометрический режим KER позволяет измерять радиус роговицы. Измерения в режиме KER проводятся так же, как и измерения в RK-режиме.

![](_page_24_Picture_4.jpeg)

(Рис. 12) Окно для кератометрии (KER)

- 7.3.1. Выбор режима KER
  - а. Как выбрать режим KER, читайте в начале данного раздела [Изменение режима измерения].
- 7.3.2. Подстройка под высоту линии глаз пациента: действия описаны в разделе 7.1.2.
- 7.3.3. Фокусирование: действия описаны в разделе 7.1.3.
- 7.3.4. Измерение
  - а. Кнопка измерений.
  - b. После завершения измерений результаты KER появляются в правой нижней части окна. Если измерение не получилось, появится надпись "RETRY" («повторить») или "AGAIN" («снова»).
- 7.3.5. Повторные измерения: описание действий см. в разделе 7.1.5.
- 7.3.6. Измерения другого глаза: описание действий см. в разделе 7.1.6.
- 7.3.7. Распечатка: описание действий см. в разделе 7.1.7.

#### 7.4. Упражнения на модели глаза

Прежде чем с помощью прибора проводить измерения на пациентах, проводятся измерения на модели глаза, что должно понравиться многим практикантам.

7.4.1. Включение электропитания а. Выключатель находится в нижнем правом углу корпуса.

#### 7.4.2. Установка

а. Удалите бумагу с подбородника и установите модель глаза, вставив пазы на основании модели, в штырьки до упора.

![](_page_25_Picture_7.jpeg)

(Рис. 13) Модель глаза

- 7.4.3. Освободите блокировку столика
  - а. Поворачивая против часовой стрелки находящийся внизу основания зажимной винт столика, снимите винт.
  - b. Поворачивая против часовой стрелки ручку фиксации столика, находящуюся спереди корпуса, отпустите фиксатор.
- 7.4.4. Выберите режим RK или режим REF
  - а. Как выбираются режимы RK и REF, читайте в начале данного раздела [Изменение режима измерения].
- 7.4.5. Позиционирование модели глаза и фокусировка Фокусировку проводите аналогично пункту 7.1.3

#### 7.4.6. Измерение

Описанное в начале данного раздела [Режим запуска измерения], измерение производится в зависимости от установки ручного или автоматического режима. Рекомендуется периодически проверять точность измерений. Погрешность измерений должна находится в пределах, указанных в таблице ниже. Если погрешность превышает указанные значения, обратитесь к дистрибьютору.

| SPH    | KER      |
|--------|----------|
| ±0.25D | ±0.05 мм |

|   | Следите                         | за                   | чистотой                  | стороны                | линзы                  | объектива,                    | обращенной             | к |
|---|---------------------------------|----------------------|---------------------------|------------------------|------------------------|-------------------------------|------------------------|---|
| V | пациенту<br>сообщен<br>измерени | ′. Ес<br>ий о<br>1й. | ли на ней (<br>б ошибке ( | есть пятна<br>ERROR) и | , то это і<br>ли повлі | может привес<br>иять на точно | сти к появлени<br>ость | ю |

#### 7.5. Режим CLBC (Contact Lens Base Curves)

В режиме CLBC производится измерение базовой кривизны жесткой контактной линзы.

#### 7.5.1. Вставьте контактную линзу

а. Поместите контактную линзу выпуклой стороной на смоченный водой держатель контктной линзы на задней стороне модели глаза. Осторожно обращайтесь с линзой.

![](_page_26_Figure_6.jpeg)

(Рис. 14) Установка контактной линзы

#### 7.5.2. Выбор режима CLBC

а. Как выбрать режим CLBC, читайте в начале данного раздела [Изменение режима измерения].

![](_page_26_Figure_10.jpeg)

(Рис. 15) Окно для измерения базовой кривизны контактной линзы (CLCB)

#### 7.5.3. Установите модель глаза

а. Удалите с подбородника бумагу и установите модель глаза, используя фиксирующие штырьки.

- 7.5.4. Позиционирование и фокусирование
  - а. Для настройки используется выведенное на экран кольцевое изображение красной метки.
  - b. Когда вы совместите световую метку фокуса с центром линзы, то в центре окна рядом с меткой наведения появится кольцо. Передвигая джойстик влево-вправо и вперед-назад, сфокусируйте и совместите световую метку с красным кольцом.
  - с. Настраивайте фокус перемещением джойстика вперед-назад. На правильную фокусировку укажет непрерывная полоска индикатора.
- 7.5.5. Измерения
  - а. Кнопка измерений.
  - b. После завершения измерений на дисплее в нижней части появляются результаты. Если измерение прошло неудачно, то появится надпись "RETRY " или "AGAIN".
- 7.5.6. Повторные измерения
  - а. Повторные измерения необходимы, если на экране не видно результатов всех измерений.

#### 7.5.7. ПЕЧАТЬ

- а. Для распечатки результатов измерений используется сенсорная кнопка [PRINT].
- b. В зависимости от выбранного пользователем в системных настройках режима можно устанавливать различные варианты распечатки.

|            | Поддерживайте чистоту линзы объектива на стороне пациента.<br>Если на ней есть пятна, то это может привести к появлению<br>сообщения об ошибке (ERROR) или повлиять на точность<br>измерений.                                                                              |
|------------|----------------------------------------------------------------------------------------------------|
| ПРИМЕЧАНИЕ | После распечатки результатов при переходе к следующему измерению<br>прежние результаты измерений автоматически удаляются.<br>Распечатка результатов осуществляется на термобумаге, поэтому,<br>если вам необходимо длительное их хранение, рекомендуется<br>сделать копию. |

7.6. Режим SIZE (режим измерения диаметра)

Режим SIZE используется для измерения диаметра роговицы. Полученные значения для левого и правого глаза сохраняются как два результата. Диаметр на статическом изображении можно измерять перемещением находящихся слева и справа от цели двух линий.

![](_page_28_Figure_4.jpeg)

(Рис. 16) Окно для измерения диаметра роговицы (SIZE)

- 7.6.1. Выбор режима
  - а. Как выбрать режим SIZE, читайте в начале данного раздела [Изменение режима измерения].
- 7.6.2. Настройка на глаз пациента
  - а. Пациент садится на стул, опираясь подбородком и лбом на ограничители.
  - b. Высота установки подбородника регулируется так, чтобы линия глаз пациента совпала с установочной меткой.
- 7.6.3. Фокусирование
  - а. Изображение глаза, диаметр роговицы которого определяется, следует поместить в центр окна, установив его точное положение с помощью джойстика.
  - b. Глядя на экран, движениями джойстика вперед-назад устанавливается наиболее четкий фокус изображения.
- 7.6.4. Измерение
  - а. Нажмите кнопку для измерения статического изображения.
  - b. Измерение диаметра роговицы проводится после касания красных линий справа и слева границ роговицы.

- с. Для измерения передвигайте с помощью кнопки со стрелками [ ◀ / ▶ ] линию до касания с левым и правым краем. Если трудно точно установить касания края, увеличьте изображение с помощью кнопок [Zx2] или [Zx3]. При отсутствии захвата статического изображения за нажатием сенсорных кнопок [Zx2] или [Zx3] следуют звуковые сигналы, и изображение не увеличивается.
- d. Нажмите кнопку для сохранения текущего результата измерения диаметра. Внизу справа и слева появляются окна с результатами.

![](_page_29_Figure_4.jpeg)

(Рис. 17) Результаты измерения диаметра роговицы в режиме SIZE

#### 7.6.5. Повторное измерение

- а. Измерения следует производить дважды. Третий раз после того как первые результаты измерений диаметра удалены и сохраняются новые результаты - с выводом на экран результата каждого последнего измерения.
- 7.6.6. Измерение другого глаза
  - а. Передвиньте джойстик вправо до появления левого глаза пациента, сфокусируйте глаз и измерьте его описанным способом.
  - b. При изменении глаза с правого на левый изменяется цвет иконки.
- 7.6.7. ПЕЧАТЬ
  - а. Для распечатки результатов измерения нажмите кнопку [PRINT].
- 7.6.8. Возврат
  - а. Для возврата в предыдущий режим измерения нажмите кнопку [RETURN].

![](_page_29_Picture_15.jpeg)

У некоторых пациентов с интраокулярными линзами радужная оболочка глаза повреждена. Если повреждение глубокое, то результат измерения может быть в какой-то степени неточным.

7.7. Режим ILLUM (функция осмотра зрачка и роговицы)

В режиме ILLUM можно наблюдать с освещением зрачок, интраокулярную линзу, либо состояние хрусталика. При необходимости оператор может измерить также и рефракцию.

![](_page_30_Picture_4.jpeg)

(Рис. 18) Окно ILLUM (осмотр)

![](_page_30_Picture_6.jpeg)

(Рис. 19) Окно ILLUM (осмотр и измерения)

- 7.7.1. Выбор режима ILLUM
  - а. Описание выбора режима ILLUM читайте в начале данного раздела [Изменение режима измерения].
- 7.7.2. Настройка на глаз пациента
  - а. Пациент садится на стул, опираясь подбородком и лбом на ограничители.
  - b. Высота установки подбородника регулируется так, чтобы линия глаз пациента совпала с установочной меткой.

- 7.7.3. Фокусирование
  - а. Изображение глаза, диаметр роговицы которого определяется, следует поместить в центр окна, установив его точное положение с помощью джойстика.
  - b. Глядя на экран, движениями джйойстика вперед-назад устанавливается наиболее четкий фокус изображения.
- 7.7.4. Регулировка освещения
  - а. Сила света регулируется кнопкой регулятора освещения, необходимого для получения изображения, с которым можно нормально работать.
- 7.7.5. Осмотр и сохранение изображений
  - а. Сенсорная кнопка [MSR Выкл] в левом нижнем углу окна позволяет вам измерять рефракционную ошибку даже во время сохранения изображения. Кнопка [MSR Вкл] включает метку фокусировки для проведения измерений.
  - b. Сразу после нажатия кнопки измерения, на экране появляется вопрос о его сохранении изображения.

![](_page_31_Figure_10.jpeg)

(Рис. 20) Окно сохранения изображений

- с. Для сохранения изображения и его данных (дата, время, вертексное расстояние, освещение, рефракция) выберите кнопку [YES]. Если вы не хотите сохранять, коснитесь сенсорной кнопки [NO]. Окно вернется в режим ILLUM.
- d. Левый и правый глаз можно сохранять в двух изображениях. Функция проверки сохраненных в списке изображений и их данных выполняется нажатием кнопки [IMAGE LIST].

#### 7.7.6. Сравнение изображений с помощью списка

Регистрация и показ на экране всех изображений левого и правого глаза и сохранение последних изображений (половинный размер - всего два изображения) и всего изображения (уменьшенные в четыре раза - всего 4 изображения).

Выбранное изображение без синего поля. Для половины изображений выбранного изображения, вверху экрана указываются данные.

- а. Осматривается сравнение изображений в одну четверть размера.
- b. Коснитесь изображения для его подробного осмотра. Размер изображения изменяется на половинный и вверху экрана появляются данные этого изображения.
- с. Если Вы хотите посмотреть оригинальный размер, то для выполнения функции [image] следует коснуться кнопки [VIEW].
- d. Если Вы хотите вернуться в предыдущий режим ILLUM, коснитесь сенсорной кнопки [RETURN].

![](_page_32_Figure_9.jpeg)

(Рис. 21) Окно списка изображений

7.7.7. Осмотр оригинального изображения через просмотр изображений

В окно просмотра изображений выводится изображение в оригинальном размере и данные этого изображения.

- а. Состояние для осмотра глаза по его изображению в оригинальном размере.
- b. Если вы хотите вернуться в окно списка изображений, коснитесь сенсорной кнопки [IMAGE LIST].
- с. При желании вернуться в предыдущий режим ILLUM коснитесь сенсорной кнопки [RETURN].

![](_page_33_Picture_7.jpeg)

(Рис. 22) Окно просмотра изображений

7.7.8. Возврат в режим измерения.

Чтобы вернуться в предыдущий режим измерений следует коснуться сенсорной кнопки [RETURN] режима ILLUM.

### 8. Режим просмотра

Режим просмотра измерений выполняется касанием на сенсорном экране кнопки [DISP]. В режиме просмотра можно контролировать сохраненные во внутренней памяти REF / KER / CLBC результаты измерений.

8.1. Выбор режима

На левой стороне экрана касанием кнопок [REF] / [KER] / [CLBC] или на правой стороне экрана нажатием выбранных сенсорных кнопок [DISP] (последовательное изменение REF 
КЕR 
КЕR 
СLBC), можно проверить режим и результаты измерений.

- **8.2.** Изменения VD, CYL, STEP Находящиеся в центре экрана опционные сенсорные кнопки [VD] / [CYL] / [STEP] можно использовать для немедленного показа результатов измерений на экране.
- 8.3. Распечатка результатов измерений

Результаты измерений можно распечатать, коснувшись сенсорной кнопки [PRINT], находящейся с левой стороны экрана.

- 8.4. Удаление результатов измерений Все результаты измерений можно удалить, коснувшись сенсорной кнопки [CLEAR], находящейся с правой стороны окна.
- 8.5. Изменение имени пользователя Изменить имя пользователя можно, коснувшись сенсорной кнопки [NAME], находящейся с правой стороны окна. Вариант изменения имени пользователя согласуйте, пожалуйста, с самим пользователем.
- 8.6. Возврат в режим измерений.

Для возвращения предыдущего режима измерений коснитесь сенсорной кнопки [EXIT], находящейся с правой стороны окна.

| RIGHT |    | 12.0 |          | - 0.25 |    |    |            |
|-------|----|------|----------|--------|----|----|------------|
| SP SP | CY | AX   |          | SP     | CY | AX | LEFT<br>00 |
| REF   |    |      | 0 1 2    |        |    |    |            |
| KER   |    |      | 3        |        |    |    |            |
| СLВС  |    |      | 5<br>6   |        |    |    |            |
|       |    |      | 7<br>8   |        |    |    |            |
|       |    |      | 9<br>A V |        |    |    |            |

(Рис. 23) Режим просмотра - страница REF

| NO.<br>1    |    | F  | PD VD | 1      | CYL STEP | 2  |    | NAME       |
|-------------|----|----|-------|--------|----------|----|----|------------|
| RIGHT<br>00 | R1 | R2 | AX    |        | R1       | R2 | AX | LEFT<br>00 |
| REE         |    |    |       | 0<br>1 |          |    |    |            |
|             |    |    |       | 2      |          |    |    | <u>ک</u>   |
| KER         |    |    |       | 4      |          |    |    | DISP       |
| CLBC        |    |    |       | 6      |          |    |    |            |
|             |    |    |       | 8      |          |    |    |            |
|             |    |    |       | AV     |          |    |    | Ū          |
| PRINT       |    |    |       |        |          |    |    | CLEAR      |

(Рис. 24)

Режим просмотра - страница KER

| NO.<br>1 |    | F  | PD VD | T      | CYL STEP | 2 | NAME     |
|----------|----|----|-------|--------|----------|---|----------|
| RIGHT    | P4 | D2 | AX    |        |          |   | LEFT     |
|          | KI | R2 | ~^    | 1      |          |   |          |
| REF      |    |    |       | 2      |          |   |          |
|          |    |    |       | 3      |          |   | <b>N</b> |
| KER      |    |    |       | 5      |          |   | DISP     |
|          |    |    |       | 6      |          |   |          |
| CLBC     |    |    |       | 7<br>8 |          |   |          |
|          |    |    |       | 9      |          |   |          |
|          |    |    |       | 10     |          | _ |          |
| PRINT    |    |    |       | AV     |          |   | CLEAR    |
|          |    |    |       |        |          |   | ,        |

(Рис. 25)

Режим просмотра – страница CLBC

# 9. НАСТРОЙКИ

Коснувшись в окне измерений сенсорной кнопки [SETUP], вы запустите режим пользовательских настроек. В режиме пользовательских настроек находятся кнопки сносок на страницы DISPLAY, MEASURE, PRINT, SYSTEM, DATE & TIME - для настроек режимов просмотра, измерения, принтера, системных настроек, установки даты и времени.

#### [Выбор страницы]

С правой и левой стороны нажмите страницу для выбора или изменения, последовательно выбрав сенсорную кнопку: [DISP] / [MEASURE] / [PRINT] / [SYS] / [DATE & TIME] или сенсорную кнопку [SETUP] и последовательно выбрав DISPLAY →MEASURE → PRINT →SYSTEM →DATE & TIME.

#### [Настройка колонтитула распечатки]

С левой стороны окна сенсорной кнопкой [MSG] можно запустить редактирование колонтитула распечатки.

#### [Восстановление прежнего значения]

С правой стороны окна сенсорной кнопкой [CLEAR] и касанием прежнего значения можно восстановить настройки.

#### [Возврат режима измерений]

С правой стороны окна сенсорная кнопка [EXIT] предназначена для возврата предыдущего режима измерений.

#### 9.1. СТРАНИЦА ПРОСМОТРА НАСТРОЕК

Находящейся с правой стороны окна сенсорной кнопкой [DISP] вы можете вызвать страницу просмотра настроек.

| MEA   |      |             |      |                  |         |     |
|-------|------|-------------|------|------------------|---------|-----|
| SURE  | STEP | CYL<br>FORM | VD   | KERATO<br>FORMAT | PREVIEW |     |
| 313   | 0.25 | +-          | 12.0 | RADIUS           | OFF     |     |
|       | 0.25 | -           | 0.0  | RADIUS           | OFF     |     |
| DATE  | 0.12 | +           | 10.0 | DIOPT            | ON      |     |
|       |      | 4-          | 12.0 |                  |         |     |
| CODE  |      |             | 13.5 |                  |         | 8   |
|       |      |             | 15.0 |                  |         | SET |
| MSG   |      |             |      |                  |         | G   |
|       |      |             |      |                  |         | EXI |
| PRINT |      |             |      |                  |         | CLE |

(Рис. 26) Пользовательские настройки - список страницы DISPLAY

9.1.1. STEP

Можно выбрать шаг получения результатов измерения рефракции: 0.25 дптр или 0.12 дптр. 9.1.2. CYL FORM

Выбор для астигматизма (форма цилиндра): «-», «+» и «+/-».

9.1.3. VD

Выбор для вертексного расстояния: «0.0», «10.0», «12.0», «13.5» и «15.0»

9.1.4. KERATO FORMAT

Вывод результатов кератометрии: 'RADIUS', 'DIOPT'.

• RADIUS : единица измерений - мм

• DIOPT : единица измерения - дптр

9.1.5. PREVIEW

Предварительный просмотр результатов измерений: «OFF» (ВЫКЛ), «ON» (ВКЛ).

#### 9.2. СТРАНИЦА НАСТРОЙКИ ИЗМЕРЕНИЙ

Страницу измерений вы можете вызвать с помощью сенсорной кнопки [MEASURE], находящейся с левой стороны окна.

| MEA<br>SURE | SHOOTING<br>MODE | AUTO<br>START | AUTO<br>REPEAT | SPH<br>SHIFT |       |
|-------------|------------------|---------------|----------------|--------------|-------|
| SYS         | NORMAL           | MANUAL        | 3              | +0.00        |       |
|             | NORMAL           | MANUAL        | 1              | -            |       |
| DATE        | FAST             | AUTO          | 3              | +            | Ŏ     |
|             |                  | AUTO-P        | 5              | 0.0          | DISP  |
| CODE        |                  |               | 7              | _            | SETUP |
| MSG         |                  |               |                |              |       |
| PRINT       |                  |               |                |              | CLEAR |

![](_page_37_Figure_5.jpeg)

#### 9.2.1. SHOOTING MODE

- Здесь выбираются методы измерений: «NORMAL», «FAST»
- NORMAL: одно измерение и один полученный результат.
- FAST: три измерения и три полученных результата.
- 9.2.2. AUTO START

Автоматическое измерение выбирается из следующих режимов:

- «MANUAL», «AUTO» и 'AUTO-P'
- MANUAL: Измерение нажатием кнопки.
- AUTO: Автоматическое измерение.
- AUTO-P: Режим автоматического измерения обоих глаз с автоматической распечаткой результатов.

#### 9.2.3. AUTO REPEAT

Количество измерений в автоматическом режиме, опции: «1», «3», «5», «7»

9.2.4. SPH SHIFT

Сферические параметры могут калиброватьтся. Знак «-» для уменьшения количества коррекций по 0.125 дптр, знак «+» для увеличения количества коррекций по 0.125 дптр и «0.0» это 0.0 дптр.

#### 9.3. НАСТРОЙКИ ПЕЧАТИ

Вызвать страницу настройки печати можно сенсорной кнопкой [PRINT], находящейся с левой стороны окна.

| MEA<br>SURE | PRINT<br>TYPE | PRINT<br>NO. | DATE<br>FORMAT | 24H<br>MODE |       |
|-------------|---------------|--------------|----------------|-------------|-------|
| 010         | ALL           | ON           | YMD            | 24H         |       |
|             | ALL           | ON           | YMD            | 12H         |       |
| DATE        | IMG           | OFF          | DMY            | 24H         | Ŏ     |
|             | AVR           | RESET        | MDY            |             | DISP  |
| CODE        | OFF           |              |                | _           | SETUP |
| MSG         |               |              |                |             | EXIT  |
| PRINT       |               |              |                |             | CLEAR |

![](_page_38_Figure_5.jpeg)

#### 9.3.1. PRINT TYPE

Можно выбрать тип печати из следующих: «ALL», «IMG», «AVR» и «OFF»

- ALL: Распечатывать все отдельно взятые значения полученных результатов и их среднее значение.
- IMG: Распечатывать ИЗОБРАЖЕНИЕ рефракционных данных и среднее значение результатов измерений.
- AVE: Распечатывать среднее значение результатов измерений.
- OFF: Результаты измерений не распечатывать.

#### 9.3.2. PRINT NO.

Количество распечаток или не распечатывать «ON» (вкл) или «OFF» (выкл). При нажатии на RESET количество распечаток устанавливается на ноль.

9.3.3. DATE FORMAT

Выбор формата даты: 'YMD', 'DMY', 'MDY'

- YMD : год месяц день
- DMY : день месяц год.
- МDY : месяц день год.
- 9.3.4. 24H MODE

Режим показа времени суток: «12Н» (дважды по 12 часов), «24Н» (24 часа)

#### 9.4. НАСТРОЙКИ СИСТЕМЫ

Попасть на страницу настройки системы SYSTEM можно с помощью сенсорной кнопки [SYS], находящейся с левой стороны окна.

| MEA<br>SURE | SIMPLE<br>MODE | KEY<br>SOUND | LCD<br>BRIGHT | SCREEN<br>OFF | VIDEO<br>OUT |       |
|-------------|----------------|--------------|---------------|---------------|--------------|-------|
| 515         | ON             | MIDDLE       | 3             | 3             | ON           |       |
|             | OFF            | OFF          | 1             | OFF           | OFF          |       |
| DATE        | ON             | MIDDLE       | 2             | 3             | ON           | Ď     |
|             |                | ON           | 3             | 5             |              | DISP  |
| CODE        |                |              | 4             | 10            |              | æ     |
|             |                |              | 5             |               |              | SETUP |
| MSG         |                |              |               |               |              | EXIT  |
| PRINT       |                |              |               |               |              |       |

(Рис. 29) Пользовательские настройки - список параметров страницы SYSTEM

#### 9.4.1. SIMPLE MODE

Простой режим работы: «ON» (вкл) или «OFF» (выкл).

#### 9.4.2. KEY SOUND

Звуковой сигнал при нажатии кнопок: «OFF» (выкл), «MIDDLE» (средний), «ON» (вкл).

#### 9.4.3. LCD BRIGHT

Установка уровня яркости ЖК-экрана: «1», «2», «3», «4», «5».

#### 9.4.4. SCREEN OFF

Опция установки времени для отключения экрана: «OFF» (выкл») или: «3», «5», «10» (минут).

#### 9.4.5. VIDEO OUT

Вывод видео на внешнее видеоустройство: «ON» (вкл) или «OFF» (выкл).

![](_page_39_Picture_16.jpeg)

Внешний видеовыход поддерживает разрешение 800х480. Для просмотра видео на внешнем видеоустройстве нужно подготовить VGA-монитор, поддерживающий это разрешение. Монитор, не поддерживающий такое разрешение, может неправильно показывать видеоизображение. Заказывая монитор, поставьте этот вопрос перед производителем или продавцом.

#### 9.5. НАСТРОЙКИ ДАТЫ И ВРЕМЕНИ

Для вызова страницы настройки даты и времени служит сенсорная кнопка [DATE&TIME], расположенная с левой стороны окна.

Выбирая текущие значения, вы можете с помощью сенсорной кнопки увеличивать или уменьшать значение года (00-99), месяца (01-11), дня месяца (01-31), часа суток (00-23), минуты (00-59), секунды (00-59) с дискретностью «-1», «+1» и «-10», «+10».

Измененные значения даты и времени вступают в силу сразу и без задержки.

| MEA<br>SURE | YEAR | MONTH | DAY | HOUR | MINUTE | SECOND |       |
|-------------|------|-------|-----|------|--------|--------|-------|
| SYS         | 12   | 03    | 18  | 16   | 49     | 23     |       |
|             | -1   | -1    | -1  | -1   | -1     | -1     |       |
| DATE        | +1   | +1    | +1  | +1   | +1     | +1     | Ŏ     |
|             | -10  | -10   | -10 | -10  | -10    | -10    | DISP  |
| CODE        | +10  | +10   | +10 | +10  | +10    | +10    | 8     |
|             |      |       |     |      |        |        | SETUP |
| MSG         |      |       |     |      |        |        |       |
| PRINT       |      |       |     |      |        |        |       |

(Рис. 30) времени

Пользовательские настройки - страница установки даты и

#### 9.6. КОЛОНТИТУЛ РАСПЕЧАТКИ

Находящейся с левой стороны окна сенсорной кнопкой [MSG] можно вызвать для редактирования колонтитул распечатки и ввести текст, содержащий до 44 символов (две строчки и в каждой строчке по 22 символа).

![](_page_41_Figure_4.jpeg)

(Рис. 31) Окно редактирования колонтитула распечатки

#### [ВВОД ТЕКСТА]

Вводить текст вы можете касанием букв, цифр и символов на виртуальной клавиатуре. Последовательный ввод символов сопровождается в текстовом окне красным курсором, каждый раз смещающимся вправо на один шаг для введения вами следующего символа. При заполнении всех 44 знакомест компьютер выдаст звуковой сигнал, и дальнейший ввод текста станет невозможным.

#### [УДАЛЕНИЕ ВВЕДЕННОГО ТЕКСТА]

Кнопка [←] используется для удаления введенного символа. Для удаления всего введенного текста, удерживайте эту кнопку, не отпуская.

#### [СОХРАНЕНИЕ ВВЕДЕННОГО ТЕКСТА]

Коснувшись сенсорной кнопки [SAVE] вы сохраните редактированный колонтитул распечатки до следующего редактирования. При нажатии другой кнопки из находящихся с правой или левой стороны окна кнопок колонтитул для распечатки отчета сохранен не будет.

#### Ж Часть текущей страницы в таком состоянии при ее закрытии постоянно сохраняется в пользовательских настройках и будет в такой редакции распечатываться в колонтитуле распечатываемых отчетов.

#### 9.7. КОД

Код это особый параметр, нужный специалисту технического сервиса, и в руководстве по эксплуатации он не приводится.

## 10. Самостоятельная проверка и обслуживание

10.1. Прежде чем вызывать мастера по ремонту

При возникновении некоторых проблем на мониторе появляются предупредительные сообщения. Связано это может быть с операционными ошибками или техническими неисправностями. В таком случае выполните приведенные ниже указания. Если работоспособность прибора восстановить не удалось, отсоедините его от сети и свяжитесь с продавцом.

#### (1) Сообщения при включении электропитания

| Сообщение       | Причина    | Способ устранения                                                                                                    |
|-----------------|------------|----------------------------------------------------------------------------------------------------|
| FOG MOTOR FAIL  | Виутренида | Отключите электропитание с помощью выключателя,                                                                       |
| SHUT MOTOR FAIL | ошибка     | а затем, подождав то секулд, включите его снова.<br>Если снова появляется это же сообщение,<br>обратитесь к продавцу. |

#### (2) Сообщения при измерениях

| Сообщение    | Причина                                                                 | Способ устранения                                                                                                    |
|--------------|-------------------------------------------------------------------------|----------------------------------------------------------------------------------------------------|
|              | Неправильная регулировка                                                | Правильно отрегулируйте зрачок относительно установочной метки.                                                                                                    |
|              | Веко или ресницы закрывают<br>зрачок.                                   | Попросите пациента широко открыть<br>глаза или слегка поднять веко<br>пальцами и повторите измерение.                                                                                                    |
| RETRY        | Зрачок меньше внешней метки.                                            | Минимальный диаметр зрачка, при<br>котором можно производить измерения<br>2.0 мм. Хотя такой размер зрачок<br>принимает и в ярко освещенном месте,<br>для предотвращения сужения зрачка<br>вашего пациента исключите попадание<br>на зрачок прямого солнечного света или<br>слишком яркого внутреннего<br>освещения. |
|              | У пациента есть какое-то<br>заболевания типа катаракты.                 | Осмотрите глаз в режиме SIZE. Если<br>катаракта незначительная, измерение<br>можно выполнить в режиме IOL.                                                                                                    |
|              | Пациент носит имплантированную<br>IOL (интраокулярную линзу).           | Проведите измерение в режиме IOL.                                                                                                    |
|              | Когда изображения метки Mire Image<br>имеет странную форму из-за слезы. | Попросите пациента несколько раз                                                                                                    |
|              | Изображение Mire Image нечеткое<br>из-за сухости роговицы.              | поморгать и повторите измерение.                                                                                                    |
|              | У пациента высокая степень<br>астигматизма или заболевание<br>роговицы. | Измерение невозможно                                                                                                    |
| AGAGIN       | Результат измерения<br>недостоверный.                                   | Повторите измерение.                                                                                                    |
| OUT+<br>OUT- | Полученные данные находятся вне<br>действующего диапазона<br>измерений. | Недостоверный результат измерения.<br>Повторите, пожалуйста, измерение<br>снова.                                                                                                    |

#### 10.2 Замена бумаги в принтере

Если принтер начал печатать красную линию, замените бумагу новым рулоном.

![](_page_43_Figure_4.jpeg)

(Рис. 32) Замена бумаги в принтере

- а. Откройте крышку принтера, нажмите дужку и извлеките принтер.
- b. Заправьте конец рулона бумаги, как показано на рисунке (см. 32), а затем мягким движением вставьте рулон.

Автоматически произойдет захват бумаги.

- с. Вставьте конец бумаги (выходящий из принтера) в щель крышки принтера для бумаги. После этого закройте крышку принтера.
  - \*\* Если бумага плохо вставилась, потяните ее руками.
  - \*\* Проверьте, пожалуйста, тип и размер бумаги.

Тип бумаги: термобумага, размер: ширина 57мм / внешний диаметр НЕ БОЛЕЕ 50мм.

- 10.3. Замена бумаги на подбороднике
  - а. Выньте два штырька-держателя из подбородника.
  - b. Вставьте штырьки-держатели в отверстия на пачке бумаге (не более 50 шт.)
  - с. Вставьте два штырька-держателя в подбородник.
- 10.4. Перемещение прибора
  - а. Выключите электропитание.
  - b. Отсоедините сетевой кабель.
  - с. Зафиксируйте столик ручкой, поворотом ее по ходу часовой стрелки.
  - d. Переносите прибор, взявшись за его основание и удерживая его в горизонтальном положении.

#### 10.5 Информация по техническому обслуживанию

(1) Ремонт

Если вы не смогли решить проблему даже после принятия мер, рекомендованных в разделе 10.1, то по вопросам ремонта свяжитесь с продавцом или представителем производителя URK-700.

Предоставьте, пожалуйста, следующие данные, указанные на заводской табличке вашего прибора:

• Название прибора:

**URK-700** 

• Серийный номер прибора:

• Симптомы неисправности:

7-значный номер, указанный на заводской табличке В подробном изложении

| INPUT | 100-240V~,50  | /60Hz,90VA       | SN             |              |  |
|-------|---------------|------------------|----------------|--------------|--|
|       |               | 114-1 Munhwa-Dor | na Juna-Gu D   | aeieon Korea |  |
| C REP | BIOTEK s.r.l. | rests 7          | ig, oung Gu, D |              |  |
|       | 74100 TARAN   | O. ITALY         |                |              |  |

(Рис. 33) Заводская табличка (образец – информация может быть изменена заводом изготовителем)

(2) Ограничения на поставку деталей для ремонта

Запасные детали (необходимые для поддержки работоспособности изделия) будут поставляться в течение шести лет после прекращения обслуживания изделия с учетом времени ремонта.

# 11. Технические характеристики

| Рефрактометрия                        |                                                                                                    |                             |  |
|---------------------------------------|----------------------------------------------------------------------------------------------------|-----------------------------|--|
| Вертексное расстояние (VD)            | 0.0, 10.0, 12.0, 13.5, 15.0 мм                                                                                                    |                             |  |
| Сфера (SPH)                           | -25.00 ~ +22 дптр (VD 12 мм)                                                                                                    | Шаг:0.05 / 0.12 / 0.25 дптр |  |
| Цилиндр (CYL)                         | 0.00~±10.00 дптр                                                                                                    | Шаг:0.05 / 0.12 / 0.25 дптр |  |
| Оси (АХ)                              | 1~180°                                                                                                    | Шаг: 1 <sup>°</sup>         |  |
| Форма цилиндра                        | -, +, +/-                                                                                                    |                             |  |
| Межзрачковое расстояние (PD)          | 10~85 мм                                                                                                    |                             |  |
| Минимальный диаметр зрачка            | Ø 2.0 мм                                                                                                    |                             |  |
| Кератометрия                          |                                                                                                    |                             |  |
| Радиус кривизны                       | 5.0~10.2 мм                                                                                                    | Шаг: 0.01 мм                |  |
| Рефракция роговицы                    | 33.00~67.50 дптр                                                                                                    | Шаг:0.05 / 0.12 / 0.25 дптр |  |
| Астигматизм роговицы                  | 0.00~-15.00 дптр                                                                                                    | Шаг:0.05 / 0.12 / 0.25 дптр |  |
| Оси                                   | 1~180°                                                                                                    | Шаг: 1°                     |  |
| Измерение диаметра рогови             | ЦЫ                                                                                                    |                             |  |
| Диаметр роговицы                      | 2.0~14.00 мм. (±0.5 мм.)                                                                                                    | Шаг: 0.1 мм                 |  |
| ETC.                                  |                                                                                                    |                             |  |
| Запоминающее устройство               | 10 измерений для каждого глаза                                                                                                    |                             |  |
| Встроенный принтер                    | Термопринтер                                                                                                    |                             |  |
| Дисплей                               | 7.0 –дюймовый ЖК-монитор                                                                                                    |                             |  |
| Перемещение опоры<br>подбородника     | Ручное                                                                                                    |                             |  |
| Рабочие условия                       | Температура: + 10 °C ~ + 40 °C<br>Влажность: 30% ~ 90% относит.<br>Пределы атмосферного давления: 70 кПа ~ 106 кПа<br>Ударная нагрузка (без упаковки): 10г / 6мс                                                         |                             |  |
| Условия хранения и<br>транспортировки | Температура: - 40 °C ~ + 70 °C<br>Влажность: 10% ~ 95% относит.<br>Пределы атмосферного давления: 50 кПа ~ 106 кПа<br>Ударная нагрузка: 30g / 6мс<br>Тряска: 10g / 6мс<br>Колебания (синусоидальные): 10Гц ~ 500Гц, 0.5g |                             |  |
| Источник электропитания               | Переменный ток 100V ~ 240V. 50/6                                                                                                    | 60Hz                        |  |
| Потребляемая мощность                 | 90 BA                                                                                                    |                             |  |
| Размеры                               | 248 мм (ширина) х 476 мм (глубина                                                                                                    | а) х 475 мм (высота)        |  |
| Масса                                 | 21 кг                                                                                                    |                             |  |

# 12. ПРИНАДЛЕЖНОСТИ

![](_page_46_Picture_3.jpeg)

(Рис. 34) Принадлежности URK-700

| Наименование                                                | Стандарт                            | Колич-во |
|-------------------------------------------------------------|-------------------------------------|----------|
| <ol> <li>Power Supply Cable<br/>(сетевой кабель)</li> </ol> | H05VV-F 175мм, 3G 0.75 мм², 175 мм  | 1 шт.    |
| ② Model Eye<br>(модель глаза)                               | Диоптрии: 1.5168, 110 X 105 X 35 мм | 1 шт.    |
| ③ Printing Paper<br>(бумага для принтера)                   | Т 12 * 57 * 50 (мм)                 | 2 рулона |
| ④ Dust cover<br>(пылезащитный чехол)                        | 260 Х 490 Х 475 (мм)                | 1 шт.    |
| (5) Operation Manual<br>(руководство по эксплуатации)       | В5 (254 X 180 мм)                   | 1 шт.    |

![](_page_47_Figure_2.jpeg)

(Рис. 35) Ящик для упаковки URK-700

| 13.1.1.2. | Последовательность | упаковки |
|-----------|--------------------|----------|
|-----------|--------------------|----------|

| Шar 1 | Упаковка в полиэтиленовый пакет<br>Материал : полиэтилен<br>Размер : 0.4Tx750x1300<br>Цвет : прозрачный            |  |
|-------|----------------------------------------------------------------------------------------------------|--|
| Шаг 2 | Упаковка в пенопластовую укладку<br>Материал: полиуретан<br>Размер: 635х650х232.5 (спаренный)<br>Цвет: серебристый |  |
| Шаг 3 | Ящик из бумаги<br>Материал: KLB225.CK.K.CK.KLB225<br>Размер: 635x650x465<br>Цвет: 1 град. черный, желтый           |  |
| Шаг 4 | Упаковочная лента<br>Материал: целлбумажн.<br>Размер: 15 мм<br>Цвет: желтый                                        |  |
| Шаг 5 | Завершение упаковки                                                                                                |  |

|            | <ol> <li>Переносит прибор 1 чел.: не ронять, не трясти.</li> <li>Удерживая прибор за упаковочную ленту, не повредите пальцы.</li> <li>Поврежденная упаковка свидетельствует о возможном</li> </ol>                            |
|------------|----------------------------------------------------------------------------------------------------|
|            | повреждении изделия, поэтому сообщите об этом производителю или продавцу.                                                                                                    |
|            | <ol> <li>У изделия, попавшего под дождь, может быть нарушена<br/>изоляция и существует опасность поражения электрическим<br/>током. Поэтому в этом случае обязательно свяжитесь с<br/>изготовителем или продавцом.</li> </ol> |
|            | 1. При распаковке обязательно надевайте перчатки.                                                                                                    |
|            | <ol> <li>Острыми краями упаковочной ленты можно поранить руку,<br/>берите ленту обеими руками.</li> </ol>                                                                                                    |
|            | 1. Не беритесь, не храните и не переносите прибор вверх дном.                                                                                                    |
| $\bigcirc$ | 2. Не поднимайте вес более 20 кг.                                                                                                    |
|            | <ol> <li>Не подбрасывайте, не бросайте и не ловите подбрасываемые<br/>предметы.</li> </ol>                                                                                                    |

٦

# 14. ЭЛЕКТРОМАГНИТНАЯ СОВМЕСТИМОСТЬ

Директива об электромагнитной совместимости устанавливает важные требования к электрическому и электронному оборудованию, которое может создавать помехи другому оборудованию или работе которого могут мешать помехи, создаваемые другим оборудованием. Авторефктокератометр URK-700 соответствует этим требованиям, что следует из приведенных ниже таблиц. Для использования URK-700 в электромагнитной среде выполняйте приведенные в таблицах указания.

## EMC (IEC 60601-1-2: 2007)

| Декларация и рекомендации изготовителя в отношении электромагнитного излучения                                                                                                    |                                                                                |                                                                                                    |                                                                                                    |
|----------------------------------------------------------------------------------------------------|--------------------------------------------------------------------------------|----------------------------------------------------------------------------------------------------|----------------------------------------------------------------------------------------------------|
| URK-700 предназначен для использования в электромагнитной среде, указанной ниже.<br>Клиент или пользователь URK-700 должны убедиться том, что прибор используется в соответствующей<br>среде.  |                                                                                |                                                                                                    |                                                                                                    |
| Проверка<br>излучения                                                                                                    | Соответствие                                                                   | Электромагнитная среда: рекомендации                                                                                                    |                                                                                                    |
| Радиочастотные<br>излучения<br>CISPR 11                                                                                                    | Группа 1                                                                       | В URK-700 радиочастотная энергия используется только для<br>внутренних функций.<br>Следовательно, уровень радиочастотного излучения прибора<br>очень мал и вряд ли создаст помехи находящемуся рядом с<br>ним электронному оборудованию. |                                                                                                    |
| Радиочастотные<br>излучения<br>CISPR 11                                                                                                    | Класс В                                                                        |                                                                                                    |                                                                                                    |
| Излучение гармоник<br>IEC 61000-3-2                                                                                                    | Класс А                                                                        | URK-700 подходит для подключения к общим низковольтны<br>сетям электропитания, соответствующим требованиям<br>медицинским учреждениям (кабинетам).                                                                                       |                                                                                                    |
| Колебания<br>напряжения<br>/фликкер-излучения<br>IEC 61000-3-3                                                                                                    | соответствует                                                                  |                                                                                                    |                                                                                                    |
| Декларация и рекоме                                                                                                    | ендации изготовител                                                            | я в отношении электрома                                                                                                    | агнитной помехоустойчивости                                                                                                    |
| URK-700 предназначен для использования в электромагнитной среде, указанной ниже.<br>Клиент или пользователь URK-700 должны убедиться, что, что прибор используется в соответствующей<br>среде. |                                                                                |                                                                                                    |                                                                                                    |
| Проверка<br>помехоустойчивости                                                                                                    | Тестовые уровни<br>согласно<br>IEC 60601                                       | Уровень соответствия<br>требованиям<br>помехоустойчивости                                                                                                    | Электромагнитная среда:<br>рекомендации                                                                                                    |
| Электростатический<br>разряд (ESD)<br>IEC 61000-4-2                                                                                                    | ±6кВ контакт<br>±8кВ воздух                                                    | ±6кВ контакт<br>±8кВ воздух                                                                                                    | Полы должны быть<br>деревянными, бетонными или из<br>керамической плитки. Если полы<br>покрыты синтетическим<br>материалом, относительная<br>влажность в помещении<br>должна составлять не менее<br>30%.                               |
| Наносекундные<br>импульсные помехи<br>IEC 61000-4-4                                                                                                    | ±2кВ<br>для цепей<br>электропитания<br>±1кВ<br>для входных и<br>выходных цепей | ±2кВ<br>для цепей<br>электропитания<br>±1кВ<br>для входных и выходных<br>цепей                                                                                                    | Качество сети питания должно<br>удовлетворять требованиям к<br>медицинским учреждениям<br>(кабинетам). При несоответствии<br>уровням соответствия,<br>необходимо применение<br>стабилизаторов напряжения с<br>исправленной синусоидой. |
| Выбросы<br>напряжения<br>IEC 61000-4-5                                                                                                    | ±1кВ<br>дифференциальный<br>режим<br>±2кВ<br>синфазный режим                   | ±1кВ<br>дифференциальный<br>режим<br>±2кВ<br>синфазный режим                                                                                                    | Качество сети питания должно<br>удовлетворять требованиям к<br>медицинским учреждениям<br>(кабинетам). При несоответствии<br>уровням соответствия,<br>необходимо применение<br>стабилизаторов напряжения с<br>исправленной синусоидой. |

| Кратковременная<br>посадка<br>напряжения,<br>кратковременные<br>прерывания и<br>перепады<br>напряжения в сети<br>электропитания<br>магистральной<br>линии<br>IEC 61000-4-11 | <5% UT<br>(>95% падение в UT)<br>за 0,5 периода<br>40% UT<br>(60% падение в UT)<br>за 5 периодов<br>70% UT<br>(30% падение в UT)<br>за 25 периодов<br>< 5% UT<br>(> 95% падение в UT)<br>за 5 секунд | <5% UT<br>(> 95% падение в UT)<br>за 0,5 периода<br>40% UT<br>(60% падение в UT)<br>за 5 периодов<br>70% UT<br>(30% падение в UT)<br>за 25 периодов<br>< 5% UT<br>(> 95% падение в UT)<br>за 5 секунд | Качество сети питания должно<br>удовлетворять требованиям к<br>медицинским учреждениям<br>(кабинетам). При необходимости<br>непрерывной работы URK-700<br>при прерывании подачи питания<br>рекомендуется осуществлять<br>питание URK-700 от источника<br>бесперебойного питания с<br>функцией стабилизации<br>напряжения. |
|----------------------------------------------------------------------------------------------------|----------------------------------------------------------------------------------------------------|----------------------------------------------------------------------------------------------------|----------------------------------------------------------------------------------------------------|
| Магнитное поле с<br>частотой питающей<br>электросети (50/60<br>Гц) согласно<br>IEC 61000-4-8                                                                                | 3 А/м                                                                                                    | 3 А/м                                                                                                    | Магнитные поля промышленной<br>частоты должны находиться на<br>уровне, характерном для<br>медицинских<br>учреждений(кабинетов).                                                                                                    |

ПРИМЕЧАНИЕ: **UT** это напряжение сети переменного тока перед началом испытаний.

Декларация и рекомендации изготовителя в отношении электромагнитной помехоустойчивости

URK-700 предназначен для использования в электромагнитной среде, указанной ниже. Клиент или пользователь URK-700 должны убедиться, что, что прибор используется в соответствующей среде.

| Проверка<br>помехоустойчивости                                                             | Тестовые уровни<br>согласно IEC<br>60601                 | Уровень<br>соответствия<br>требованиям<br>помехоустойчивости | Электромагнитная среда:<br>рекомендации                                                                                                    |
|--------------------------------------------------------------------------------------------|----------------------------------------------------------|--------------------------------------------------------------|----------------------------------------------------------------------------------------------------|
| Наведенные<br>радиочастоты<br>IEC 61000-4-6<br>Излучаемые<br>радиочастоты<br>IEC 61000-4-3 | 3 В ср квадр<br>150кГц - 80МГц<br>3В/м<br>80МГц - 2,5ГГц | 3 В ср квадр<br>(V1=3)<br>3В/м<br>(E1=3)                     | Для работающих портативных и<br>мобильных устройств радиосвязи<br>рекомендуемое минимальное<br>удаление от URK-700, включая все<br>его кабели, рассчитывается по<br>формуле относительно частоты<br>передатчика.<br>Рекомендуемое пространственное<br>разнесение:<br>d=1.2 корень (P)<br>d=1.2 корень (P)<br>d=1.2 корень (P) 80МГц - 800МГц<br>d=2.3 корень (P) 800МГц - 2,5ГГц<br>где<br>P - это максимальная выходная мощность<br>передатчика в ваттах ( <i>Bm</i> ) в соответствии<br>с техническими характеристиками<br>изготовителя, а<br>d – это рекомендуемое расстояние<br>пространственного разнесения в метрах<br>( <i>м</i> ).<br>Напряженность электромагнитного<br>поля, создаваемая стационарными<br>радиопередающими устройствами, в<br>соответствии с электромагнитным<br>обследованием участка <sup>(а)</sup> , не должна<br>превышать уровень,<br>соответствующий требованиям<br>помехоустойчивости в каждом<br>диапазоне частот <sup>(b)</sup> .<br>Возникновение помех можно ожидать<br>от работающего ралом оборудования<br>с маркировкой: |

ПРИМЕЧАНИЕ: 1: Проверка осуществляется в точках высокочастотного диапазона 80 МГц и 800 МГц. ПРИМЕЧАНИЕ 2: К сожалению, точные рекомендации не могут быть применимы во всех ситуациях, т.к. на распространение электромагнитных волн оказывается влияние их поглощение и отражение зданиями, объектами и людьми.

<sup>(а)</sup> Напряженность электромагнитного поля, создаваемую стационарными передатчиками, такими как базовые станции сотовых телефонов, переносные и мобильные радиостанции, любительские радиостанции, вещательные радиопередатчики AM и ЧМ, невозможно рассчитать с теоретической точностью. Чтобы оценить электромагнитную среду стационарных радиопередатчиков, следует принять во внимание данные электромагнитного обследования участка. Если измеренная напряженность электромагнитного поля в том месте, где используется система URK-700, превышает применимый уровень радиочастотной совместимости, то следует проверить нормальную работу системы URK-700. Если выявлено, что система работает неправильно, может потребоваться приятие дополнительных мер, таких как переориентировка или перемещение системы URK-700.

<sup>b)</sup> В диапазоне частот от 150 кГц до 80 МГц напряженность электромагнитного моля не должна превышать 3 В/м.

Рекомендуемый пространственный разнос передвижных и мобильных радиочастотных устройств и URK-700

Устройство URK-700 предназначено для использования в электромагнитной среде с контролируемыми радиочастотными помехами. Пользователь URK-700 может способствовать предотвращению электромагнитных помех, соблюдая минимально допустимое расстояние между портативным и мобильным высокочастотным оборудованием (радиопередатчики) и URK-700 в соответствии с приведенными ниже рекомендациями, соотносящимися с максимальной выходной мощностью этого высокочастотного оборудования.

| Расчетная максимальная выхолная мошность | Пространственный разнос в зависимости от частоты передатчика<br>[м] |                                   |                                    |
|------------------------------------------|---------------------------------------------------------------------|-----------------------------------|------------------------------------|
| передатчика (Вт)                         | 150кГц - 80МГц<br>d=1.2 корень(Р)                                   | 80МГц - 800МГц<br>d=1.2 корень(Р) | 800МГц - 2,5ГГц<br>d=2.3 корень(Р) |
| 0.01                                     | 0.12                                                                | 0.12                              | 0.23                               |
| 0.1                                      | 0.38                                                                | 0.38                              | 0.79                               |
| 1                                        | 1.2                                                                 | 1.2                               | 2.3                                |
| 10                                       | 3.8                                                                 | 3.8                               | 7.3                                |
| 100                                      | 12                                                                  | 12                                | 23                                 |
|                                          |                                                                     |                                   |                                    |

Для передатчиков с расчетной максимальной выходной мощностью не указанной выше, рекомендуемый пространственный разнос (d) в метрах (м) можно рассчитать по формуле относительно частоты передатчика, где Р - значение максимальной выходной мощности передатчика в ваттах (BT) в соответствии с техническими характеристиками, указанными изготовителем.

ПРИМЕЧАНИЕ: 1: Проверка осуществляется в точках высокочастотного диапазона 80 МГц и 800 МГц. ПРИМЕЧАНИЕ 2: К сожалению, точные рекомендации не могут быть применимы во всех ситуациях, т.к. на распространение электромагнитных волн оказывается влияние их поглощение и отражение зданиями, объектами и людьми.

# 15. Утилизация отслужившего срок прибора

+82-42-581-0053

Факс:

При необходимости утилизации наших изделий обращайтесь к нам по приведенному ниже адресу.

| Название компании: | UNICOS Co., Ltd                                            |
|--------------------|------------------------------------------------------------|
| Адрес:             | 282-30, Munji-ro, Yuseong-gu, Daejeon, Korea (Южная Корея) |
| Телефон:           | +82-42-581-0048                                            |

![](_page_52_Picture_2.jpeg)

В данное устройство входит литиевая батарея, которая может загрязнять окружающую среду, если отработавшее свой срок устройство разместить вместе с прочими бытовыми отходами. Чтобы избавиться от ненужного Вам прибора, обратитесь, пожалуйста, в организацию, специализирующуюся на утилизации отходов.

![](_page_53_Picture_2.jpeg)

#### ДЕКЛАРАЦИЯ О СООТВЕТСТВИИ

Заявитель: Общество с ограниченной ответственностью "АВЕА", ООО "АВЕА" зарегистрирован Межрайонная инспекция Федеральной налоговой службы № 46 по г. Москве 01.01.2008 ОГРН: 1037739197210, место нахождения: 119049, РОССИЯ, ГОРОД МОСКВА, ПРОСПЕКТ ЛЕНИНСКИЙ, ДОМ 4, СТРОЕНИЕ 1А, ЭТАЖ 2, ПОМЕЩЕНИЕ I, ОФИС 7, телефон: +7 4956654042, адрес электронной почты: avea@avea.ru

В лице: Генеральный директор РОМАНОВ АЛЕКСАНДР ТУЛЕУОВИЧ

заявляет, что Авторефрактокератометр, модель URK-700 с принадлежностями:, 1.Глаз тестовый. 2.Чехол пылезащитный. З.Кабель сетевой. 4.Набор сервисный: - предохранители электрические, - термобумага для принтера (стартовый набор), - салфетки для подбородка (стартовый набор), - штифты для крепления салфеток. 5.Инструкция по эксплуатации., код ОКПД2: 26.60.12.119, код ТН ВЭД: 9018509000

Серийный выпуск, Регистрационное удостоверение № РЗН 2016/5023, от 28.06.2018; Сертификат системы менеджмента качества ISO 13485:2016 № 31821501, от 03.08.2018

Изготовитель: "UNICOS Co., Ltd.", место нахождения: Корея, Республика, 282-30, Munji-ro, Yuseong-gu, Daejeon,

Соответствует требованиям: ГОСТ Р 50444-2020; ГОСТ Р 50267.0-92; ГОСТ Р МЭК 60601-1-2010;

Декларация о соответствии принята на основании протокола 2016.TD-77.11CD выдан 29.11.2016 испытательной лабораторией "Испытательная лаборатория Общество с ограниченной ответственностью Испытательный лабораторный центр «МедТестПрибор»" РОСС RU.0001.21МП26; схема декларирования: 1-я схема (ГОСТ Р 56532)

| Дата принятия декларации    |                      | 20.07.2021        |
|-----------------------------|----------------------|-------------------|
| с соответствии д            | ействительна до      | 19.07.2024        |
| M.FBEJA                     | РОМАНОВ АЛЕКСА       | АНДР ТУЛЕУОВИЧ    |
| Свеления сортистрации лекта |                      | инициалы, фамилия |
| To * MOCH                   | apaquin o occuperone |                   |

Регистрационный номер декларации о соответствии Дата регистрации РОСС RU Д-KR.PA01.B.88292/21 20.07.2021

![](_page_54_Picture_2.jpeg)

C.C. Fonyően Продлен приказом Фелерального агентетва по техническому регулированию и метрологии от 10 апреля 2017 г. № 733 2017 r. · 06 de la Срок действия до 10 апреля 2022 г. Заместитель Руководителя Федерального агентства No 004693 011 Описание типа средств измерений является обязательным приложением Е.Р.Летросян . 2012 r. Тип средств измерений утвержден приказом Федерального агентства техническому регулированию и метрологии ог 18 мая 2012 г. № 351 ФЕДЕРАЛЬНОЕ АГЕНТСТВО ПО ТЕХНИЧЕСКОМУ РЕГУЛИРОВАНИЮ И МЕТРОЛОГИИ 05 об утверждении типа средств измерений KR.C.39.003.A Nº 46570 НАИМЕНОВАНИЕ ТИПА СРЕДСТВ ИЗМЕРЕНИЙ Авторефрактокератометры URK-700 изготовитель Фирма "UNICOS Co., Ltd.", Республика Корея ИНТЕРВАЛ МЕЖДУ ПОВЕРКАМИ 1 год 20 E Срок действия до 18 мая 2017 г. РЕГИСТРАЦИОННЫЙ № 49885-12 к настоящему свидетельству. Заместитель Руководителя Федерального агентства ДОКУМЕНТ НА ПОВЕРКУ МП 23.Д4-12 3 Серия СИ